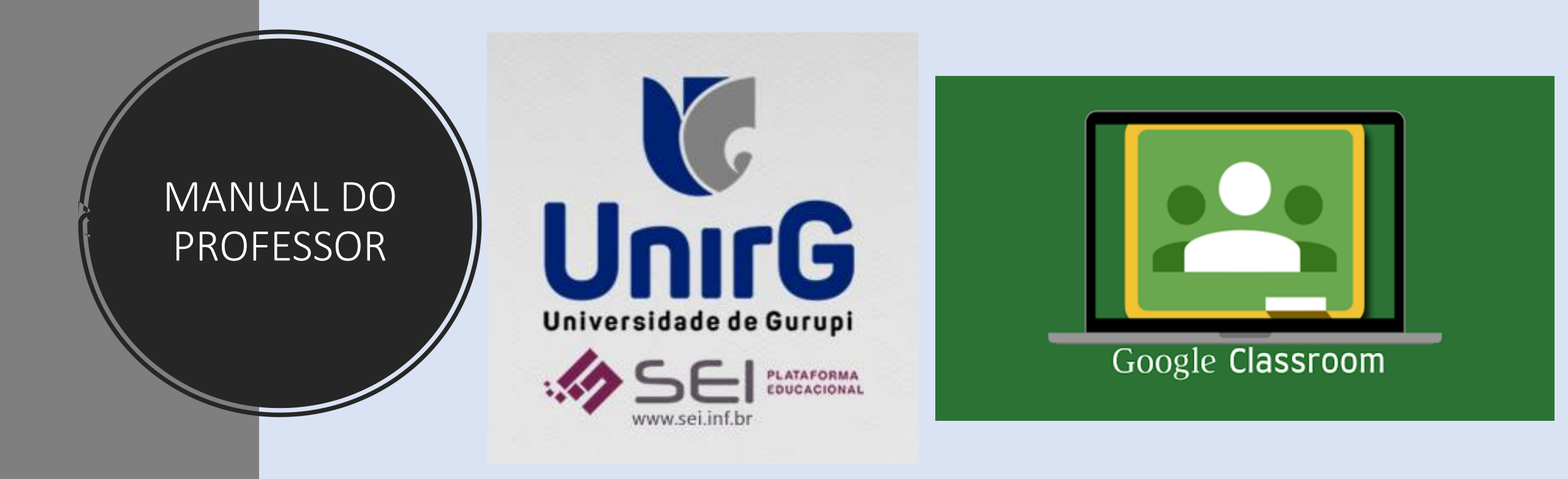

#### ATIVIDADES EAD DENTRO DA PLATAFORMA GOOGLE CLASSROOM

2021

OLIVOTO, Bruna Précoma. **Manual do Professor - Atividades EAD dentro da Plataforma Google Classroom**, Gurupi: Universidade de Gurupi – UNIRG, 2021. 40p.

#### ÍNDICE

| COMO ENTRAR NA PLATAFORMA GOOGLE CLASSROOM     | . 4 |
|------------------------------------------------|-----|
| COMO GERAR UMA CLASSROOM                       | . 5 |
| VISUALIZANDO SUAS TURMAS DENTRO DA CLASSROOM   | . 9 |
| ABA MURAL                                      | 11  |
| ABA ATIVIDADES                                 | 13  |
| TEMAS/TÓPICOS                                  | 14  |
| ATIVIDADE                                      | 17  |
| ATIVIDADE COM TESTE                            | 19  |
| PERGUNTA                                       | 22  |
| MATERIAL                                       | 24  |
| REUTILIZAR POSTAGEM                            | 32  |
| ABA PESSOAS                                    | 34  |
| COMO ADICIONAR UM PROFESSOR/TUTOR NA CLASSROOM | 35  |
| ABA NOTAS                                      | 38  |

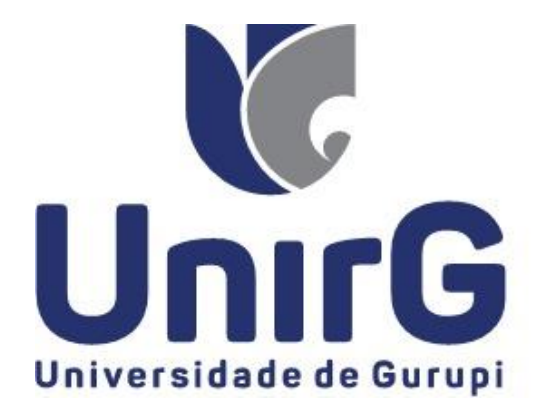

#### COMO ENTRAR NA PLATAFORMA GOOGLE CLASSROOM

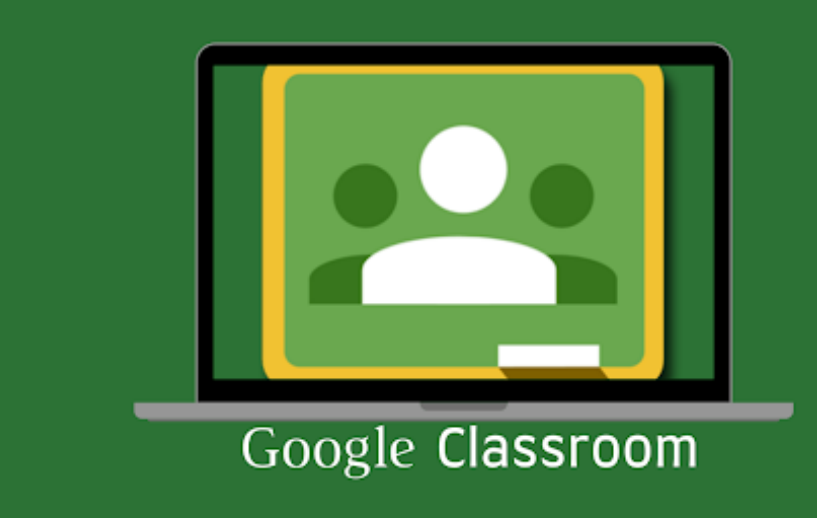

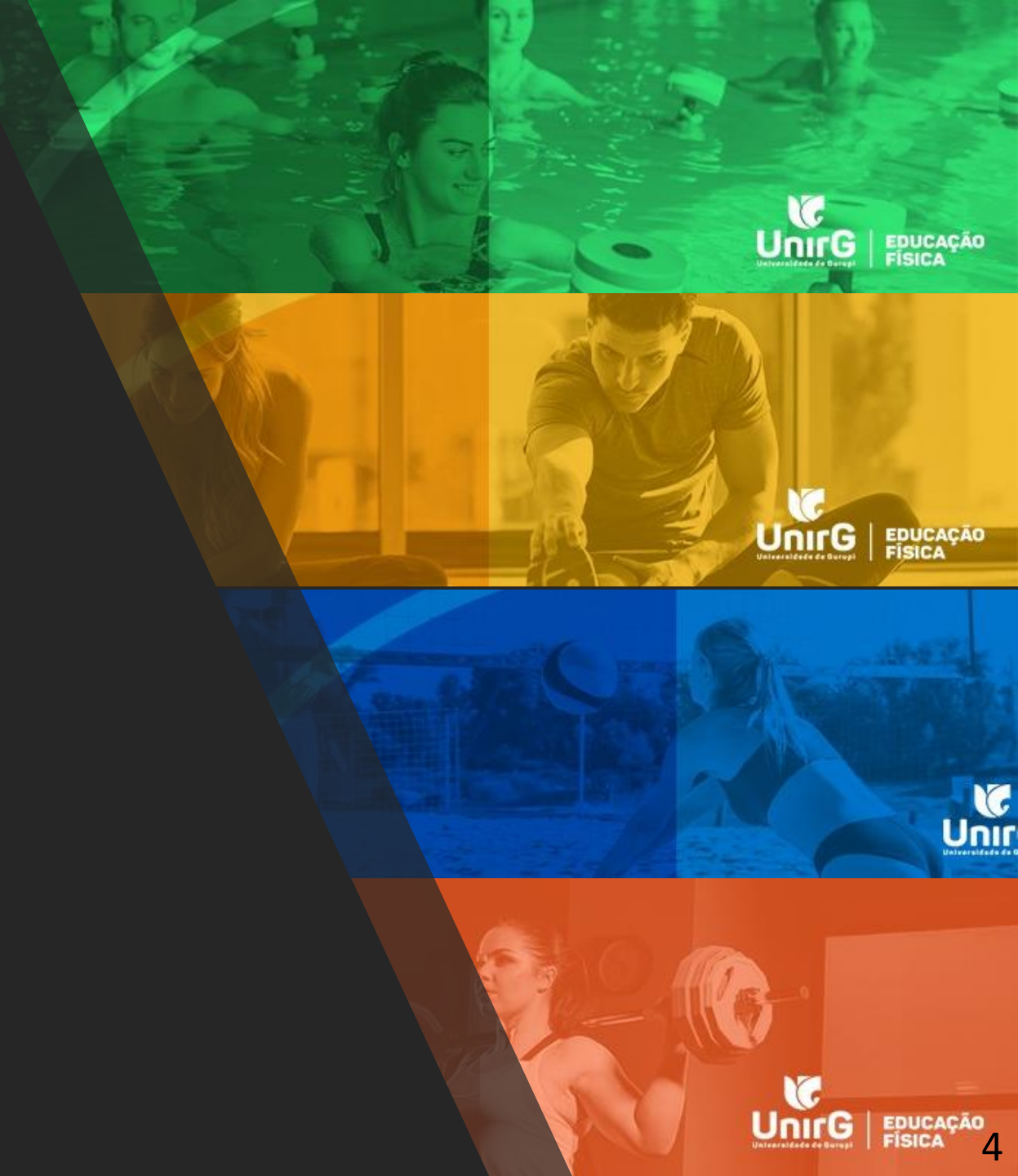

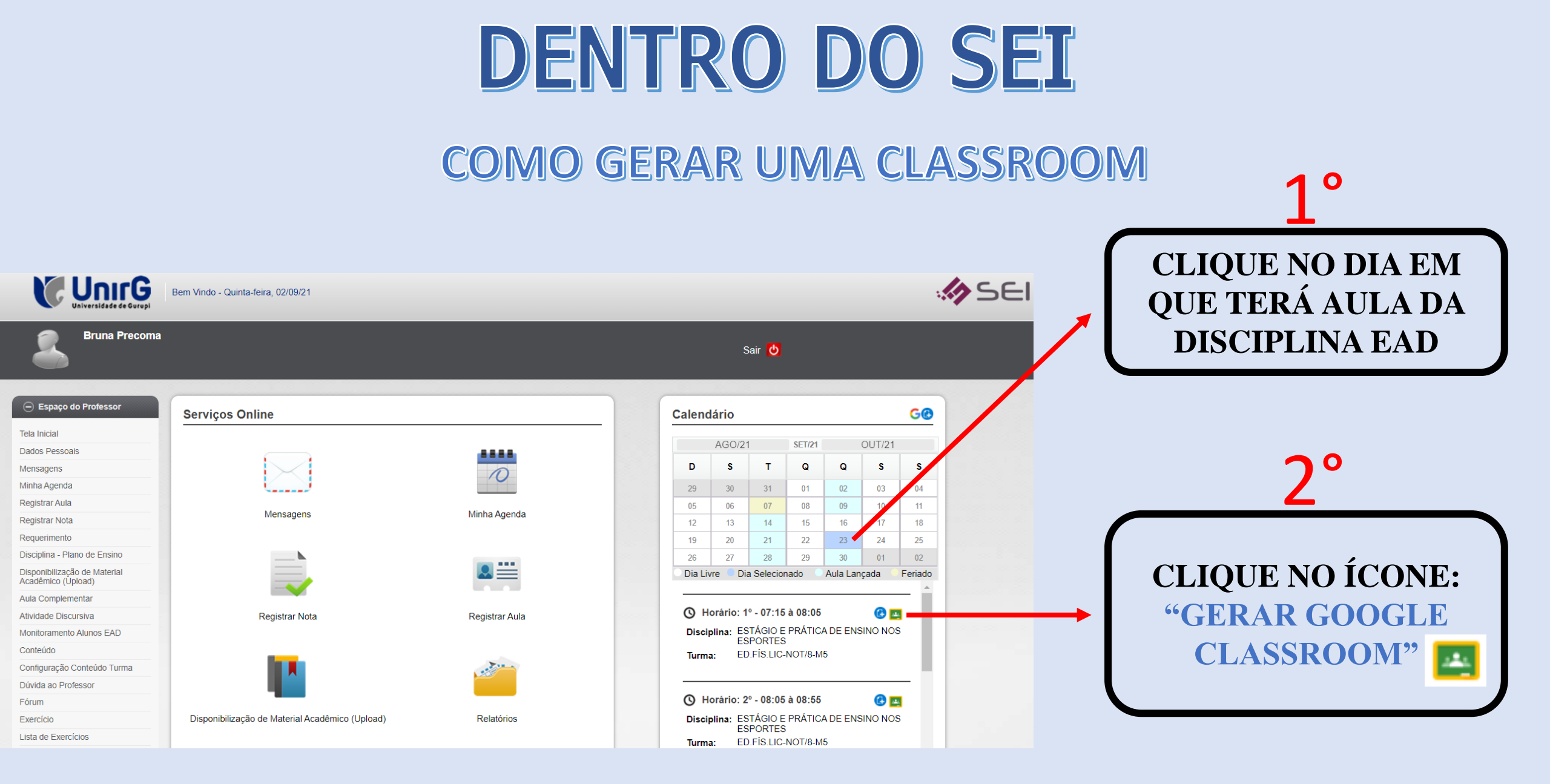

#### **DENTRO DO SEI**

#### **COMO GERAR UMA CLASSROOM**

| line |               | Calendário                               |                     |
|------|---------------|------------------------------------------|---------------------|
|      | Classroom Goo | ogle                                     | × 1/21              |
|      | Turma:        | ED.FIS.LIC-NOT/8-M5                      | s                   |
| 1    | Disciplina:   | ESTÁGIO E PRÁTICA DE ENSINO NOS ESPORTES | 03<br>10            |
| Me   | (             | CLIQUE AQUI                              | 17<br>24<br>01<br>3 |
| Reg  |               |                                          |                     |
| 1    |               | Turma: ED.FÍS.LIC-NOT/8-M5               |                     |

#### **DENTRO DO SEI**

#### **COMO GERAR UMA CLASSROOM**

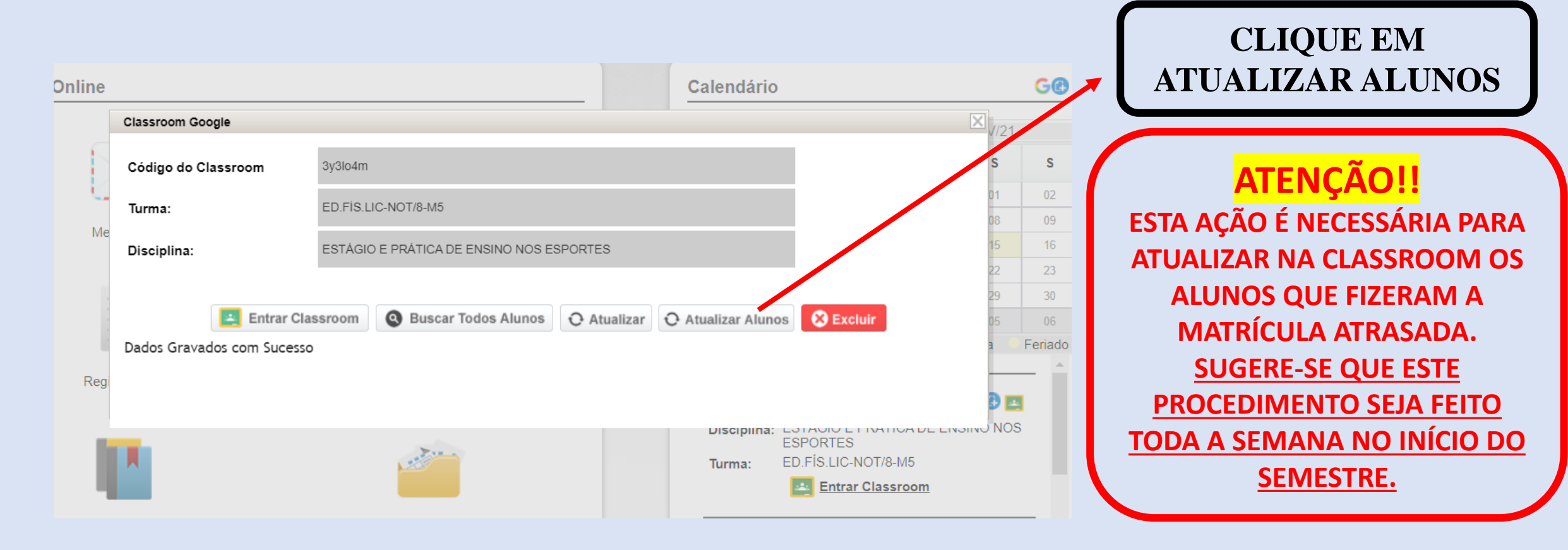

#### PRONTO, SUA CLASSROOM PARA ESTA TURMA FOI CRIADA

#### **DENTRO DO SEI**

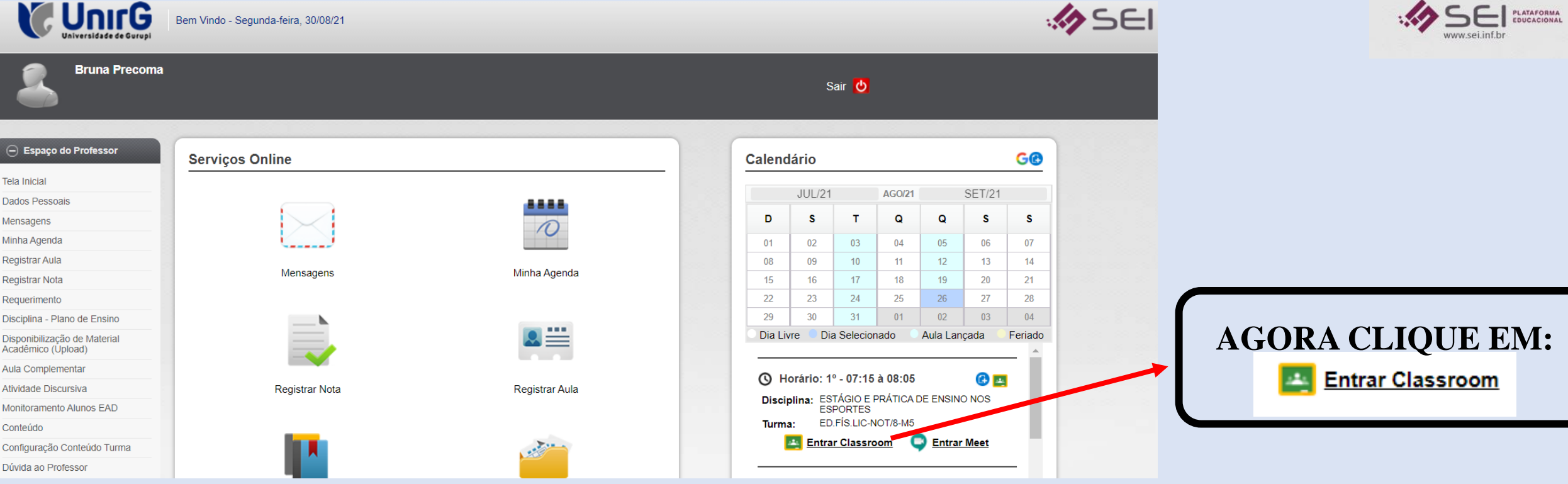

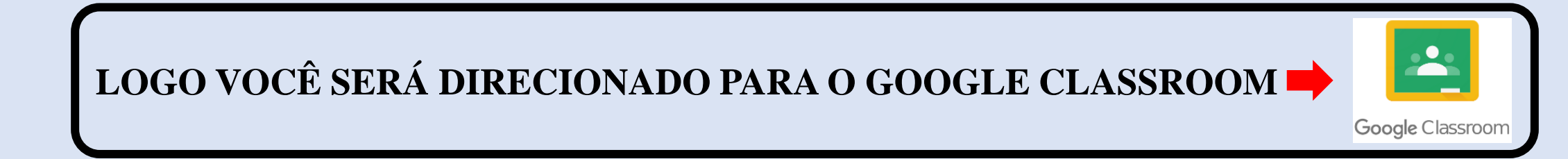

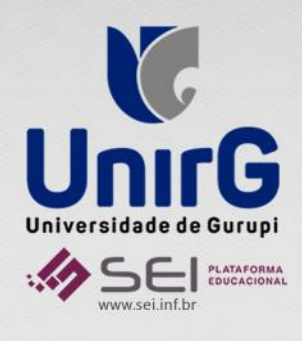

#### **VISUALIZANDO SUAS TURMAS DENTRO DA CLASSROOM**

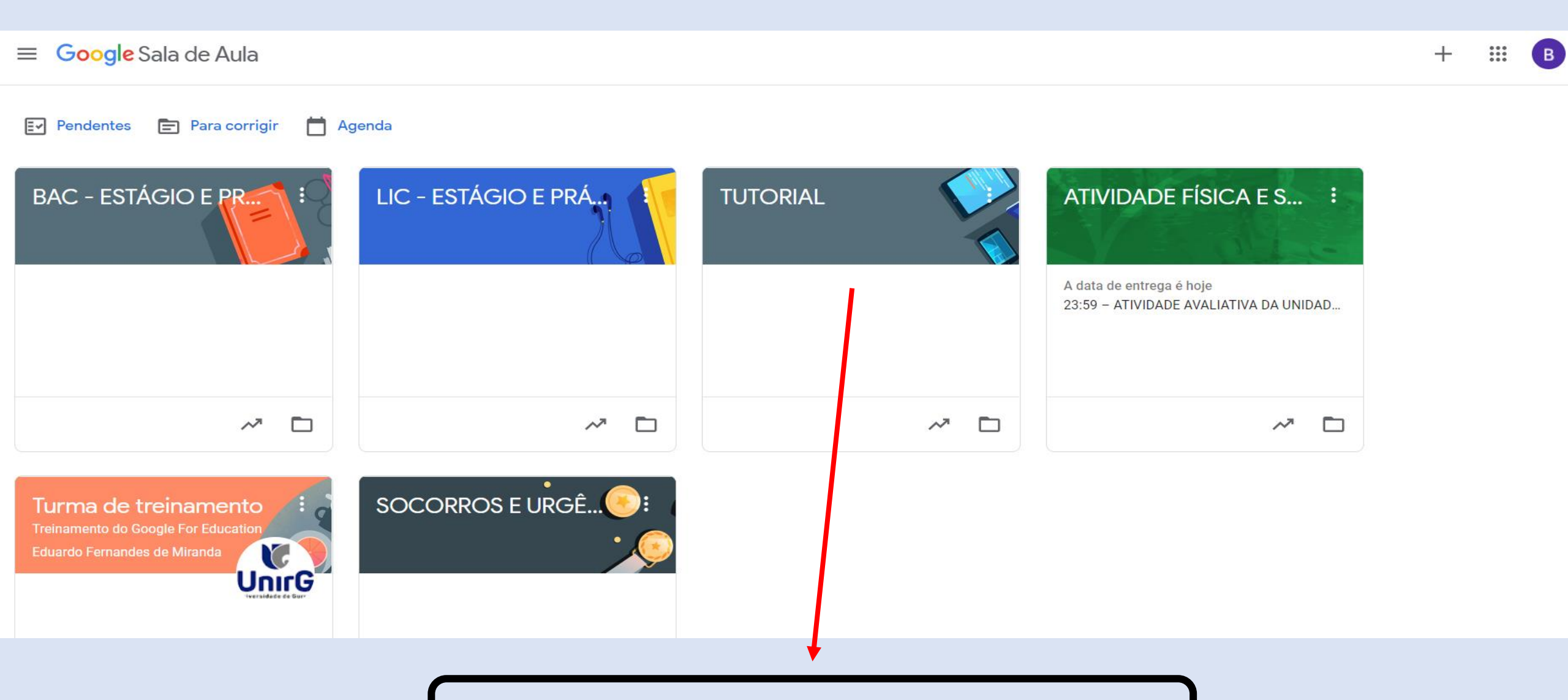

#### ESCOLHA EM QUAL TURMA DESEJA ENTRAR

#### DENTRO DA SALA DE AULA DA DISCIPLINA VOCÊ ENCONTRARÁ 4 ABAS:

- > MURAL
- > ATIVIDADES
- > PESSOAS
- > NOTAS

|                                                                        |        | Mural                              | Atividades                                   | Pessoas         | Notas |
|------------------------------------------------------------------------|--------|------------------------------------|----------------------------------------------|-----------------|-------|
| TUTORIAL<br>Código da turma fuyeebz []<br>Link do Meet Gerar o link do | Meet 🗇 |                                    |                                              |                 |       |
| Próximas atividades<br>Nenhuma atividade para a<br>próxima semana      | Es     | screva um av                       | viso para sua turma                          |                 |       |
| Visualizar tudo                                                        |        | nique-s<br>e program<br>onda às po | e com sua t<br>e avisos<br>ostagens dos alun | urma aqui<br>os |       |

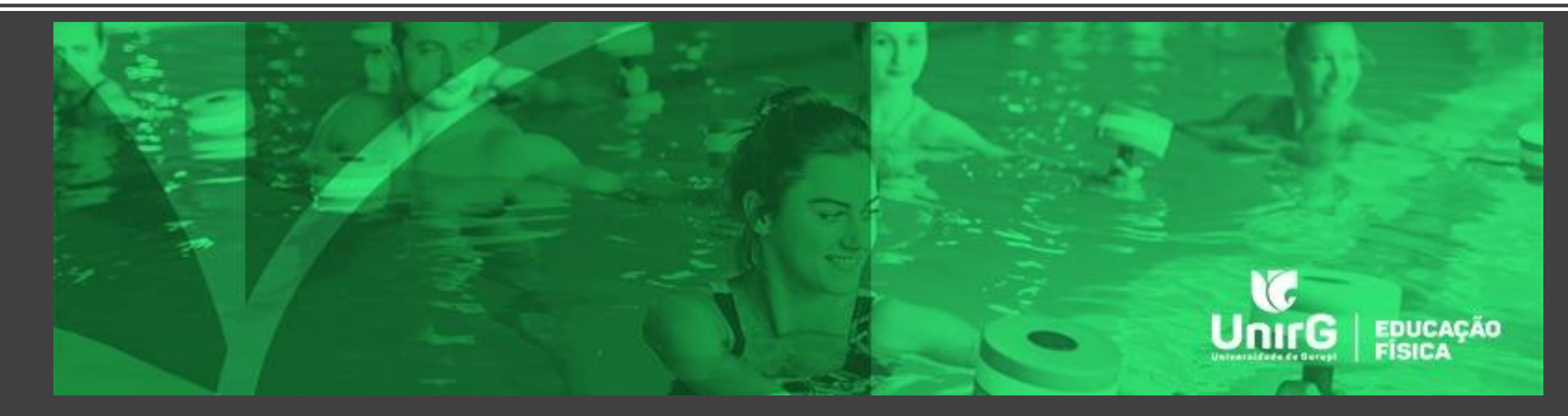

## ABA MURAL

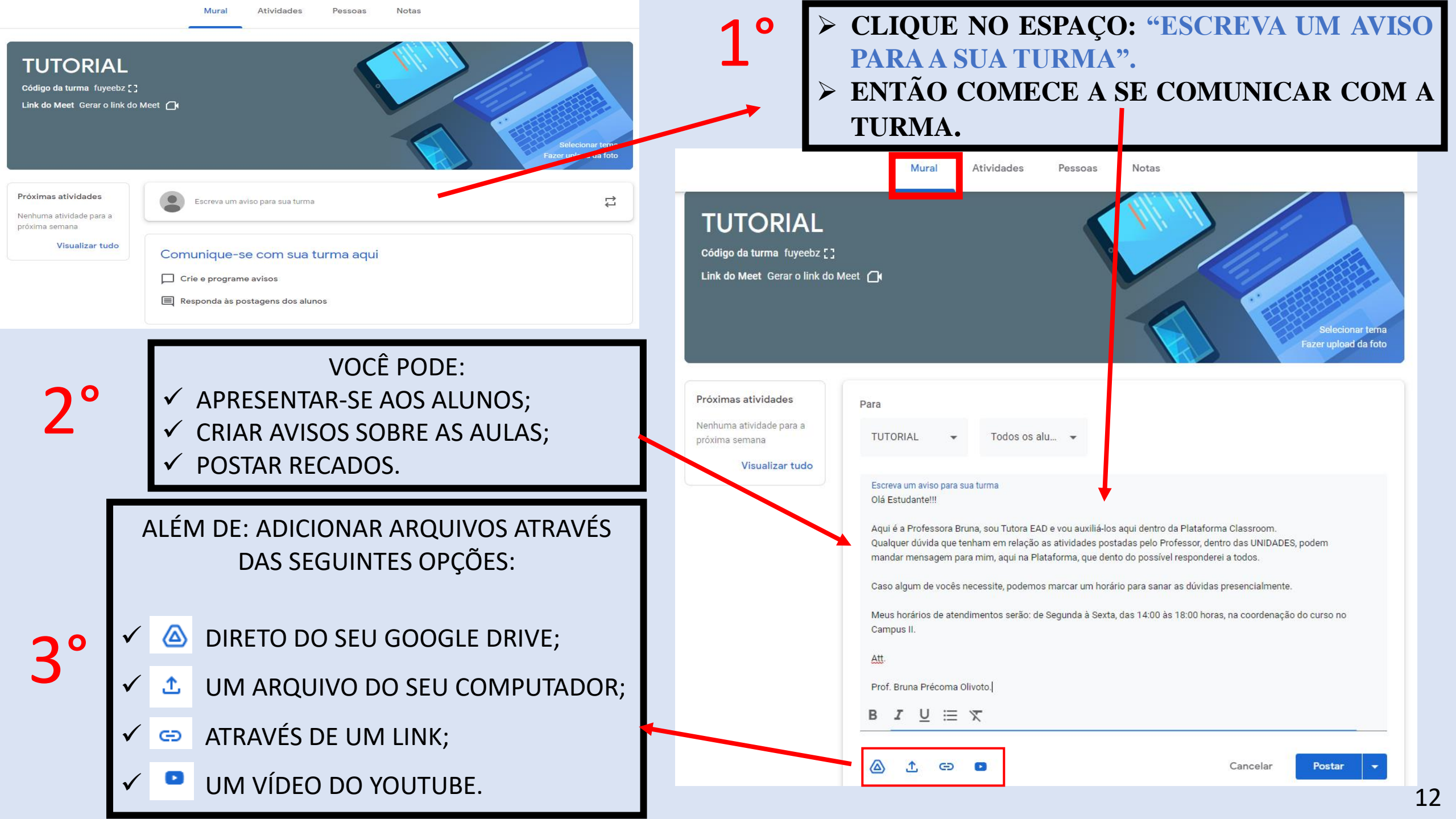

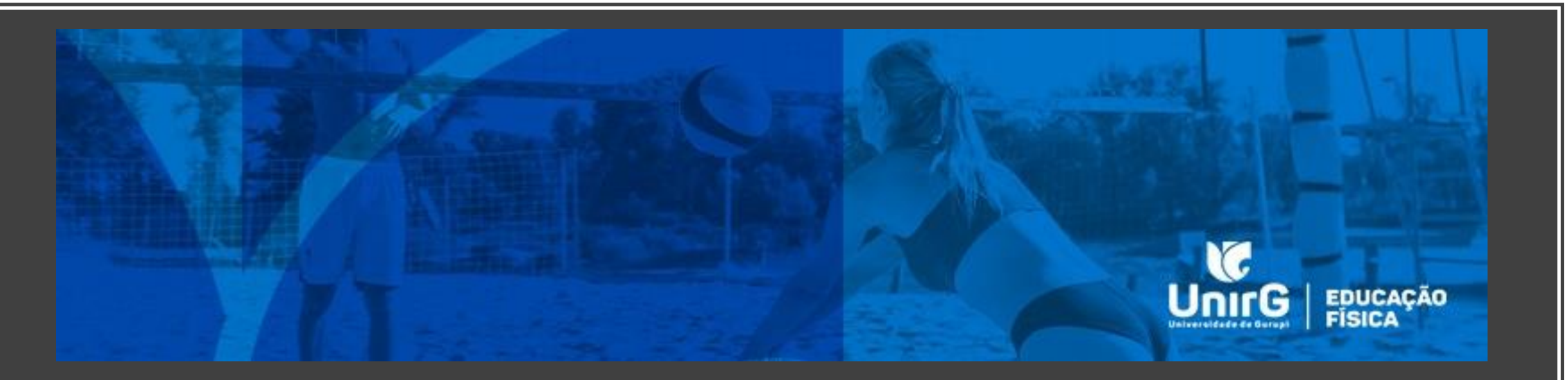

## ABA ATIVIDADES

- ✓ TEMA;
- ✓ ATIVIDADE;
- ✓ ATIVIDADE COM TESTE;
- ✓ PERGUNTA;
- ✓ MATERIAL;
- ✓ REUTILIZAR POSTAGEM.

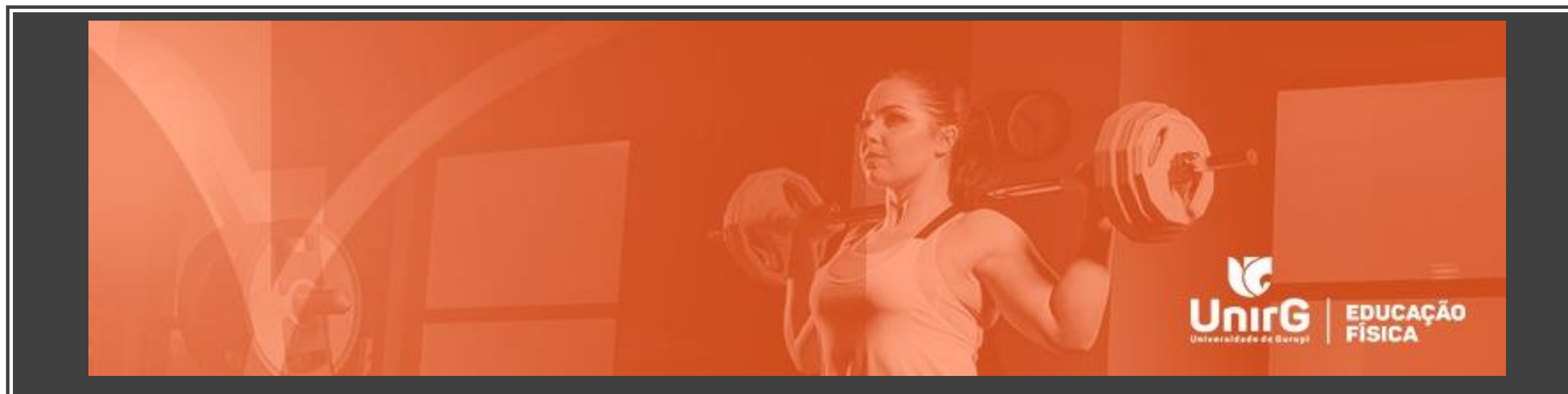

# TEMAS/TÓPICOS

# **CRIANDO TEMAS/TÓPICOS**

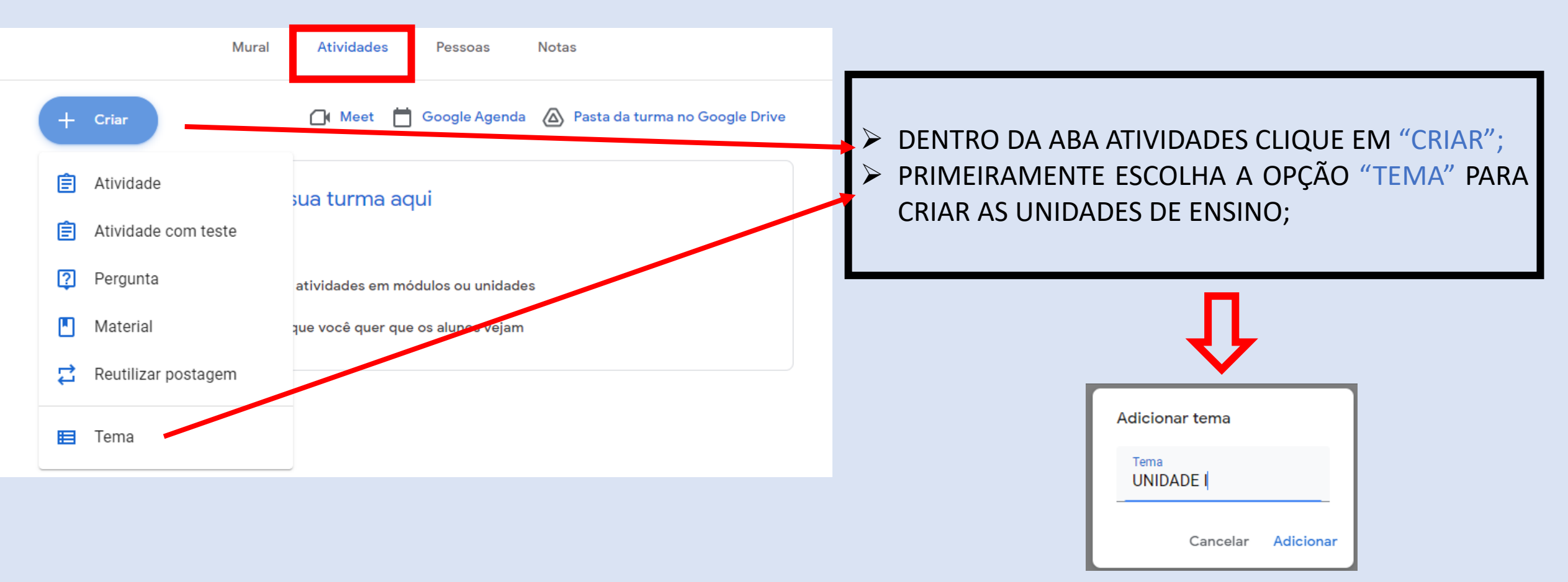

# **CRIANDO TEMAS/TÓPICOS**

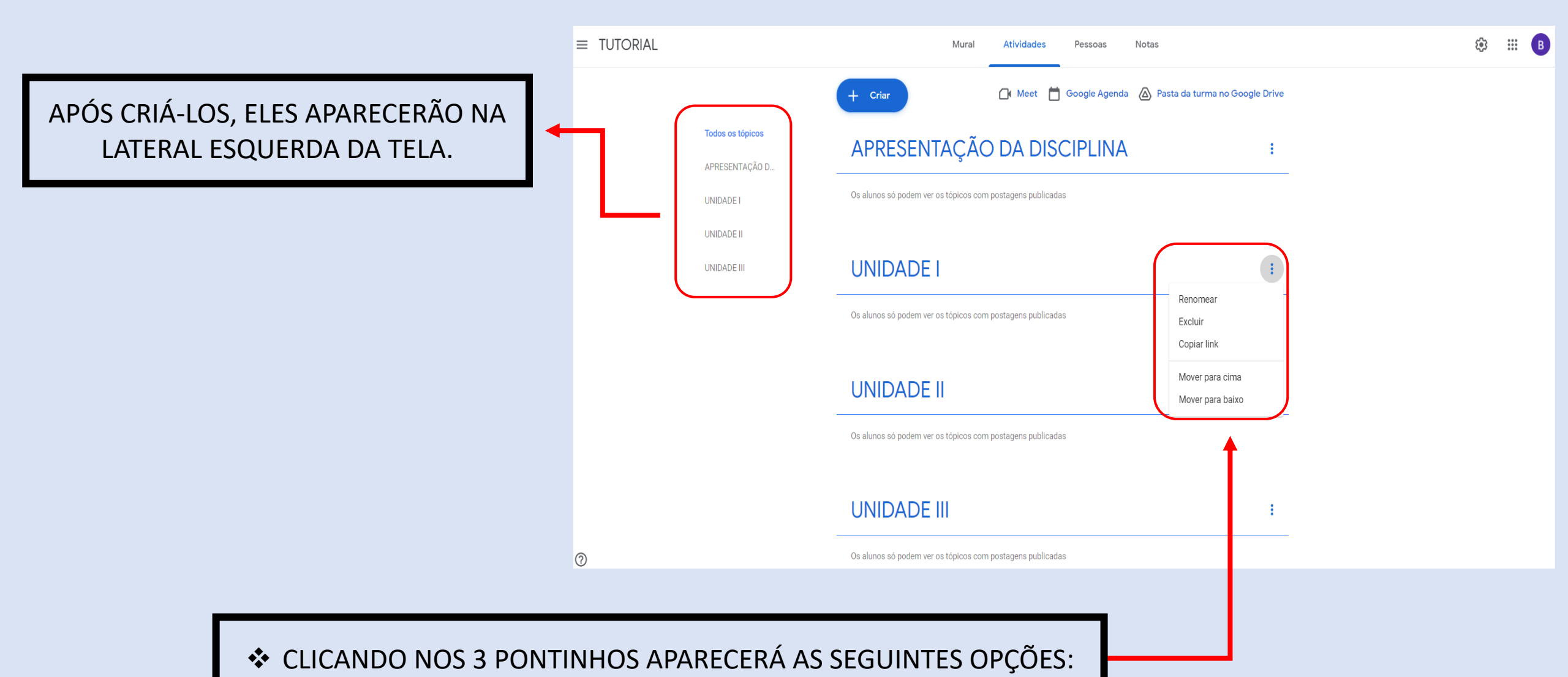

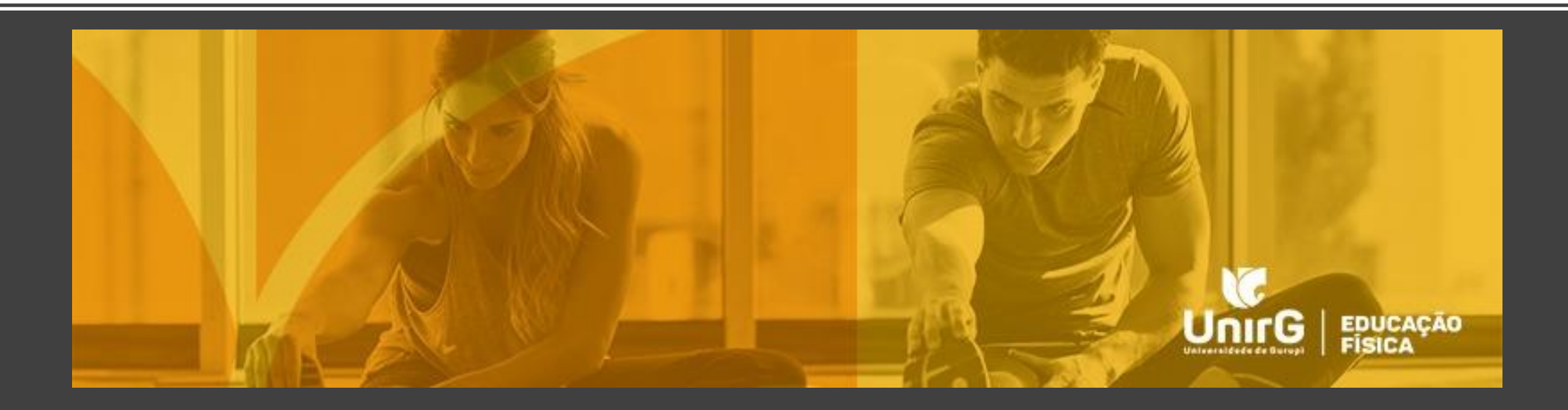

# ATIVIDADE

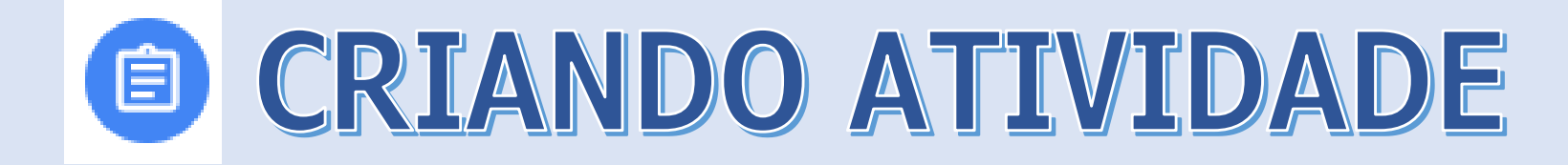

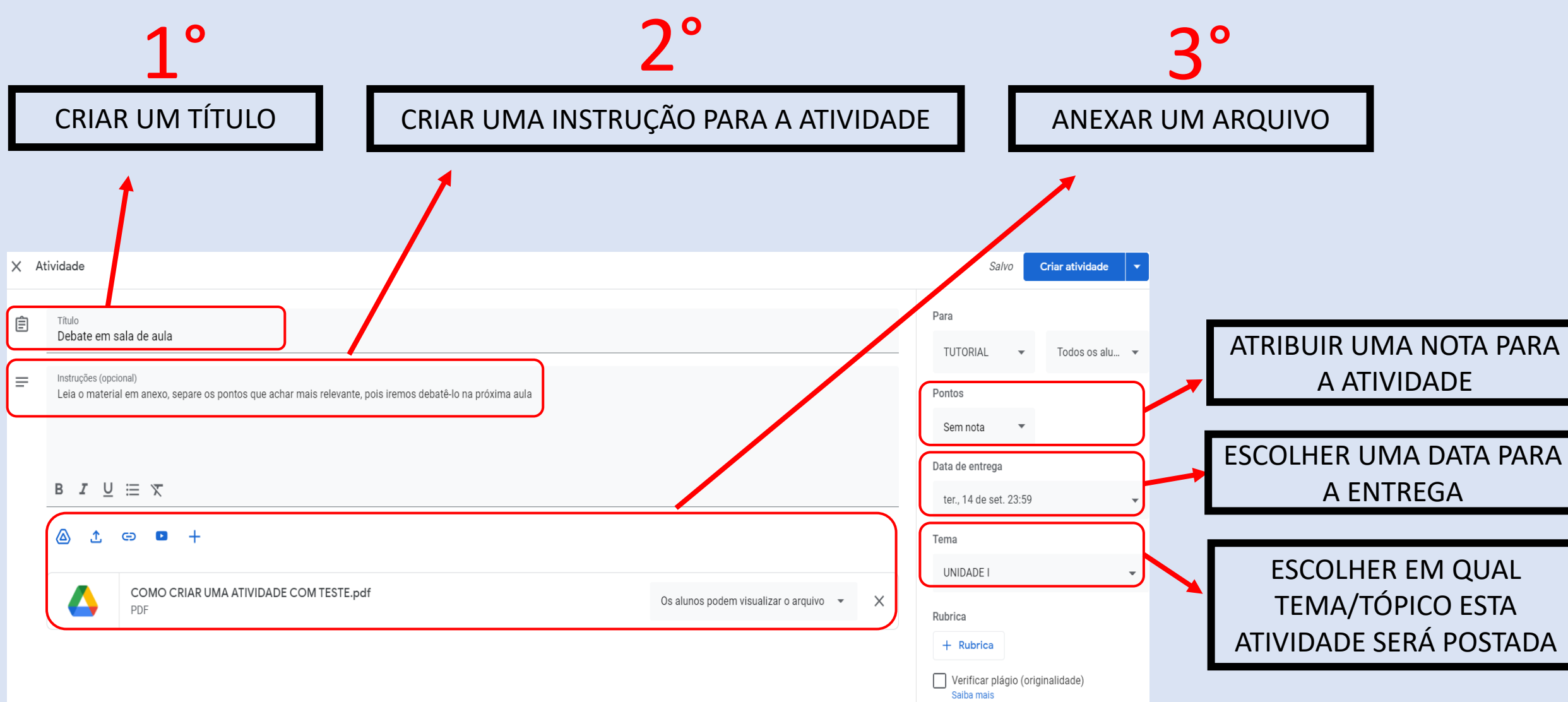

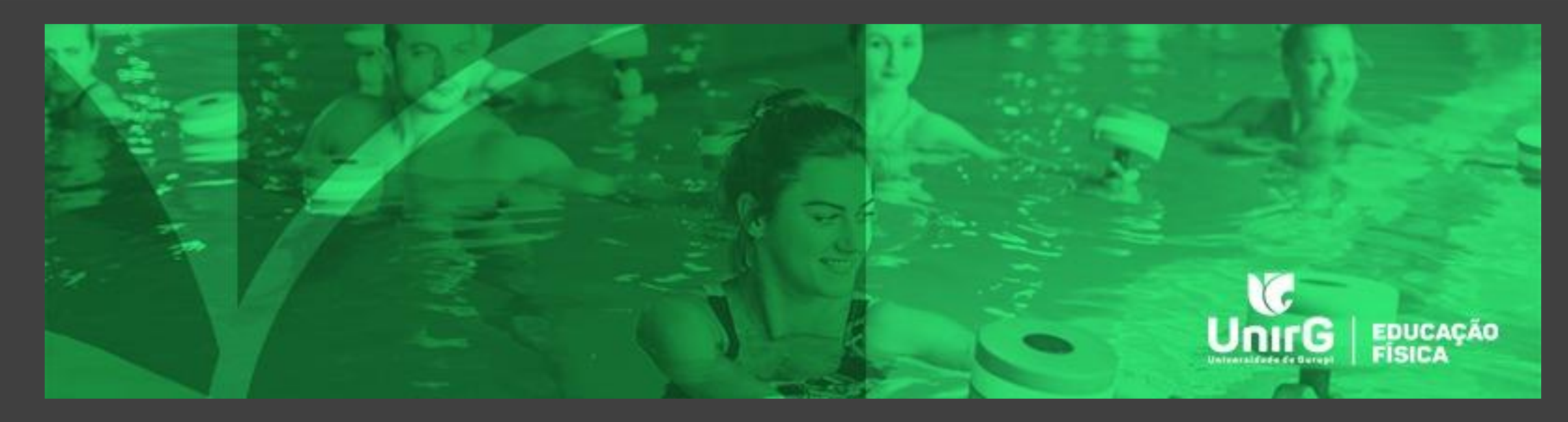

# ATIVIDADE COM TESTE

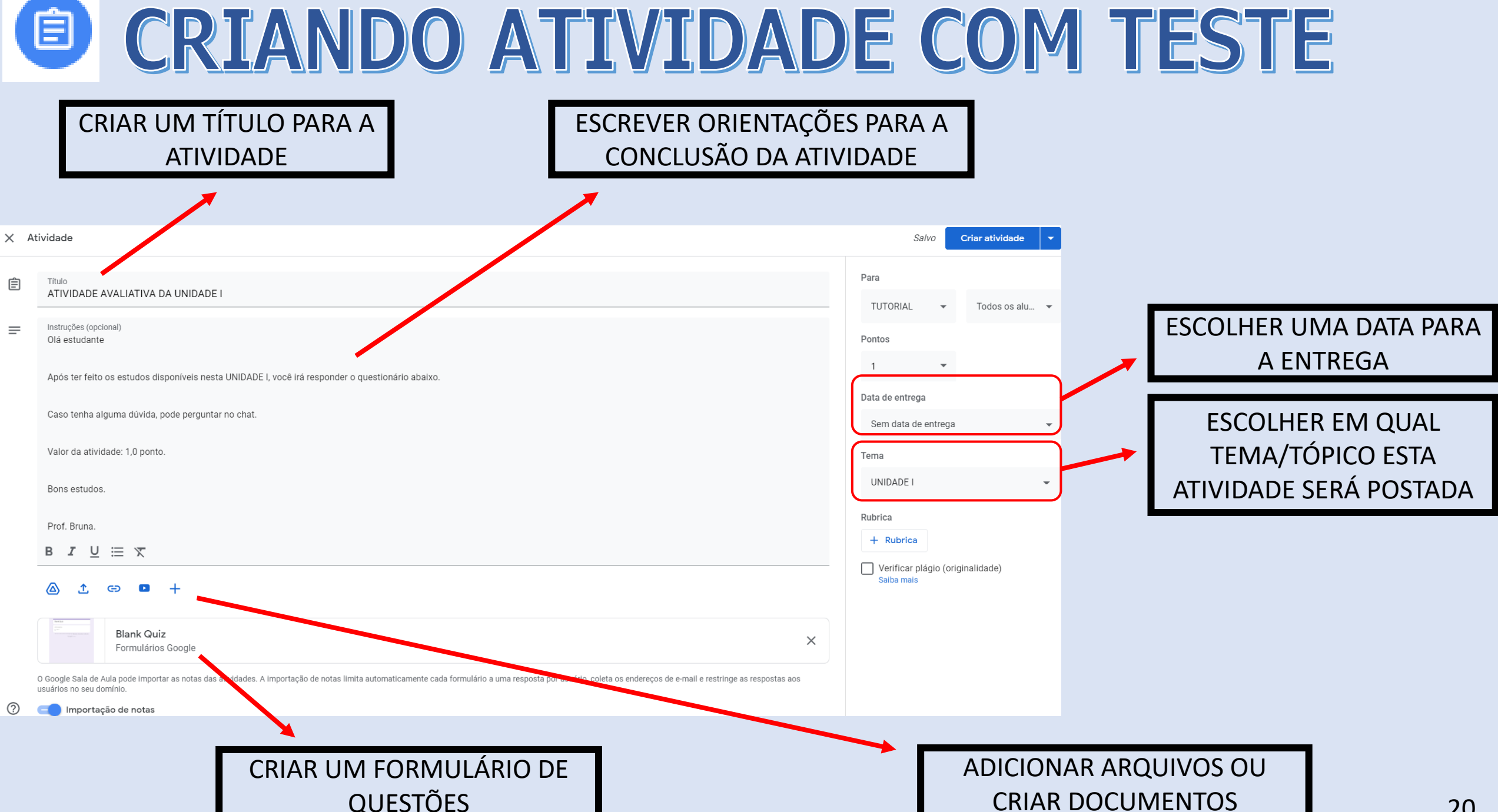

#### **CRIANDO ATIVIDADE COM TESTE**

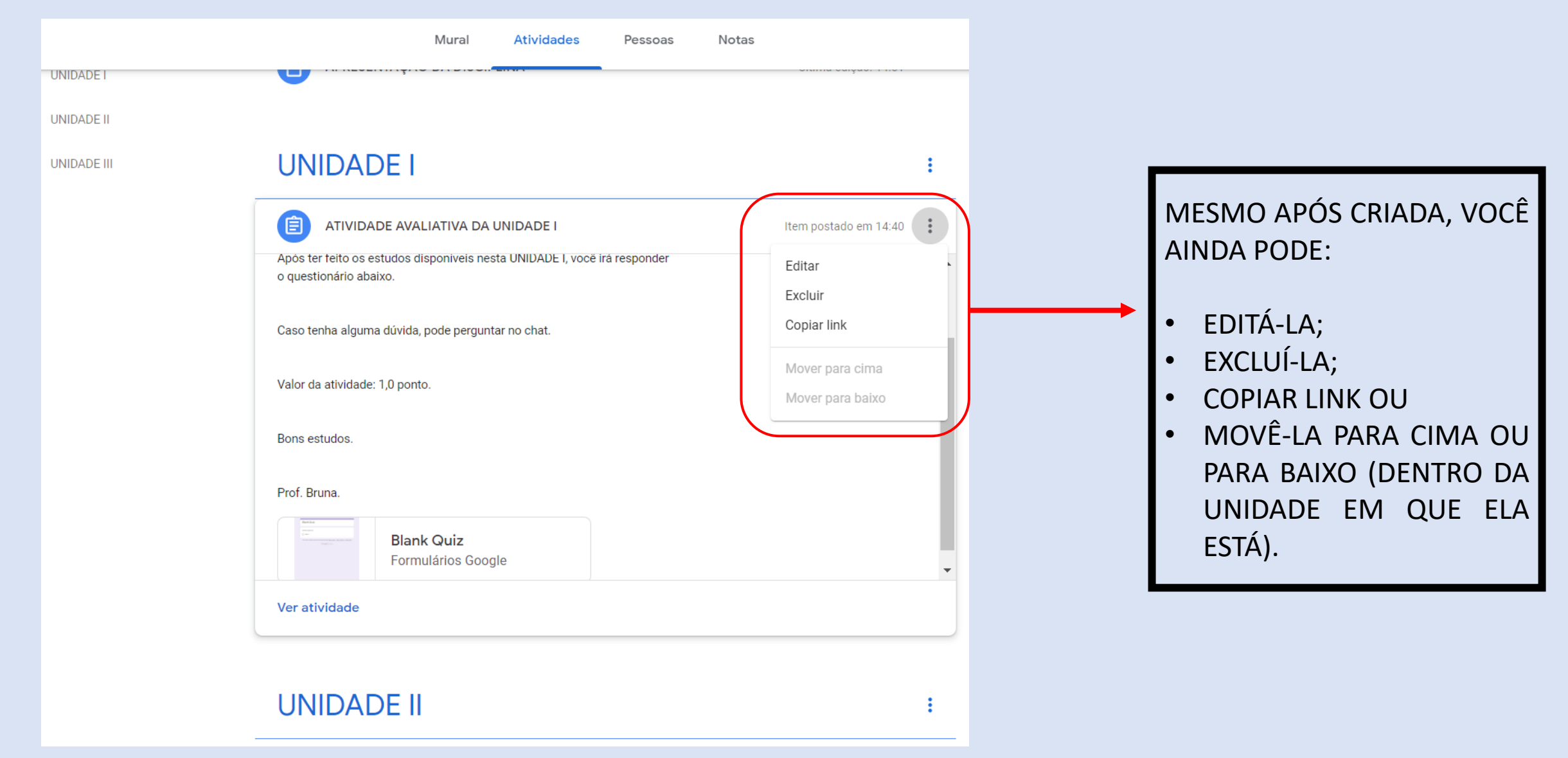

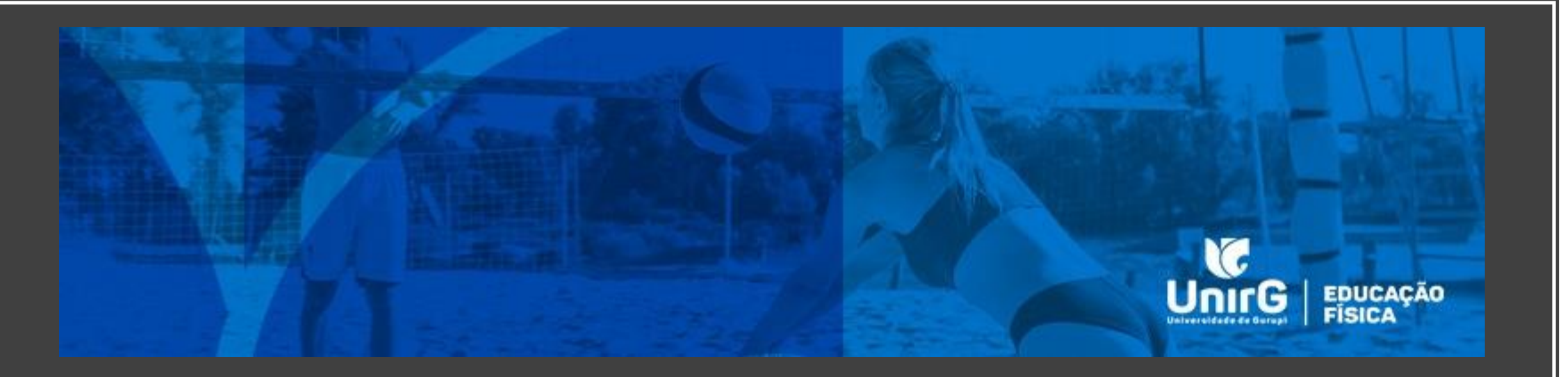

## PERGUNTA

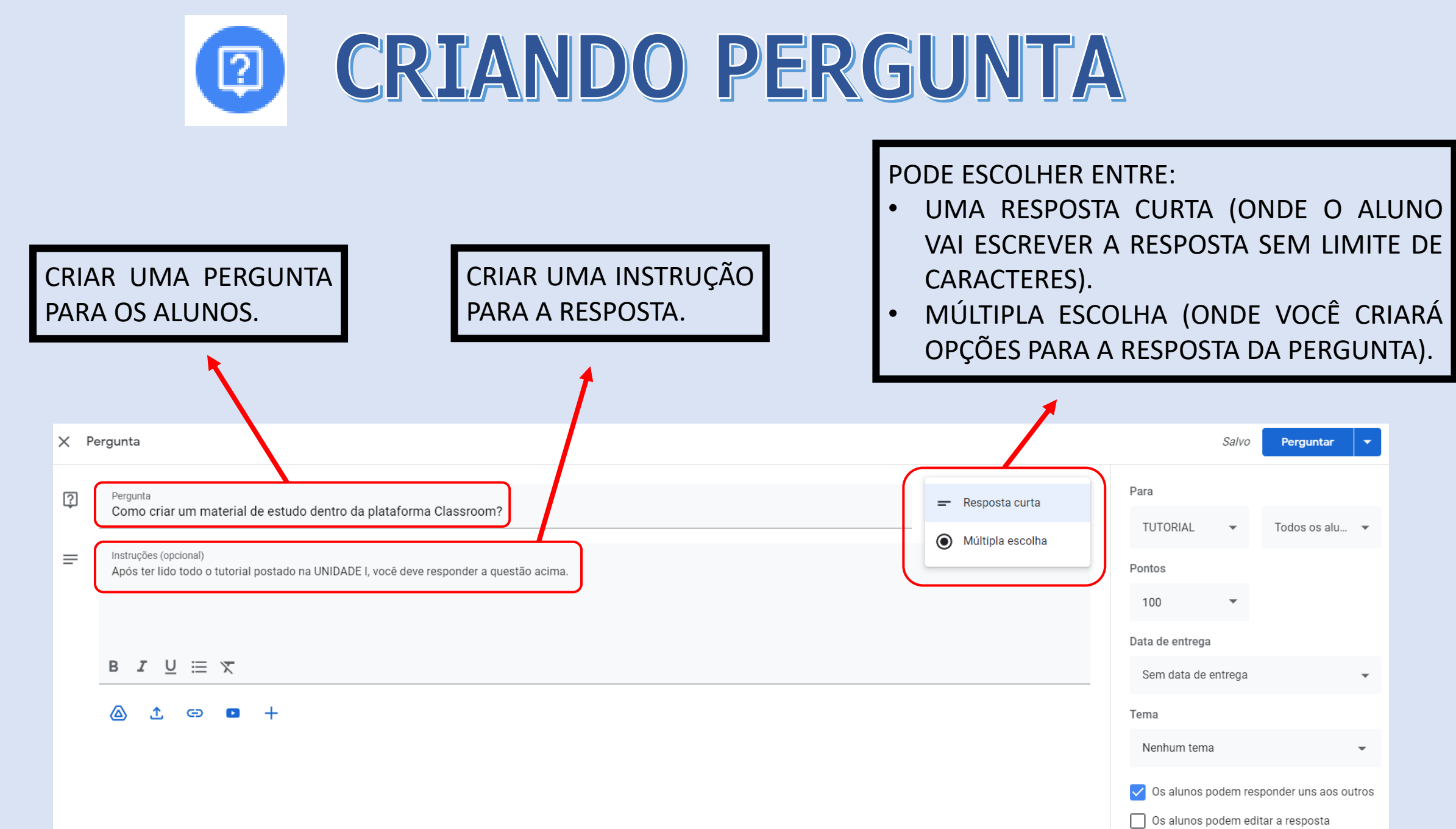

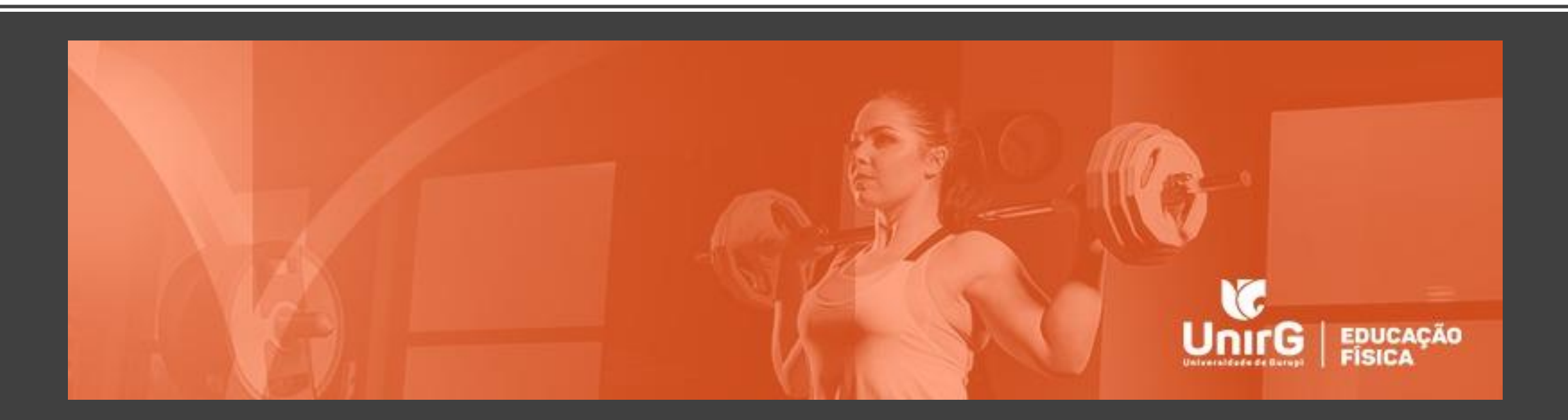

## MATERIAL

## CRIANDO MATERIAL

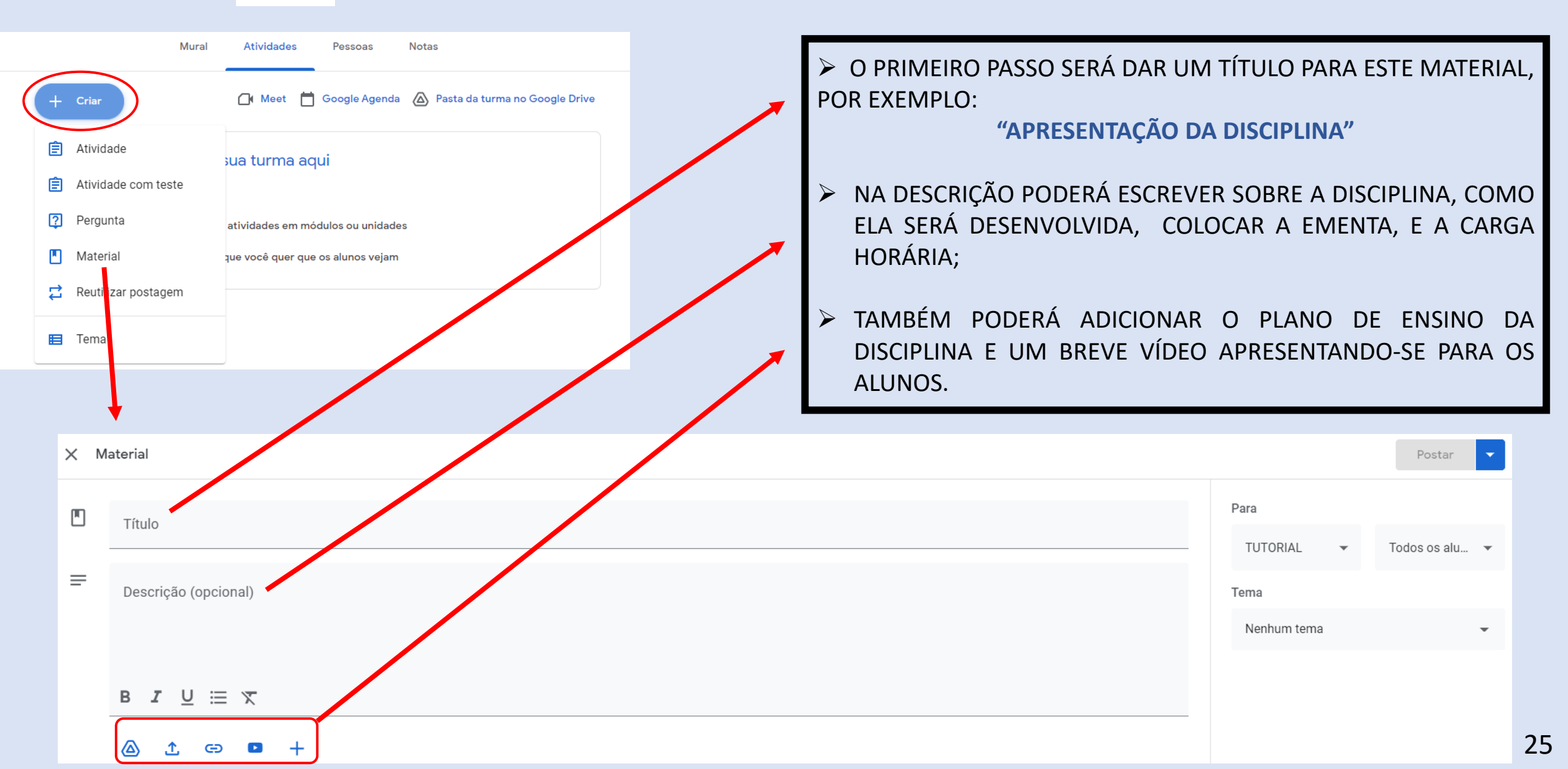

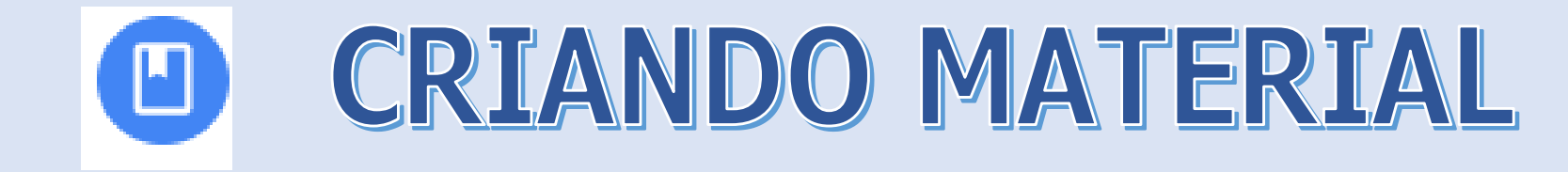

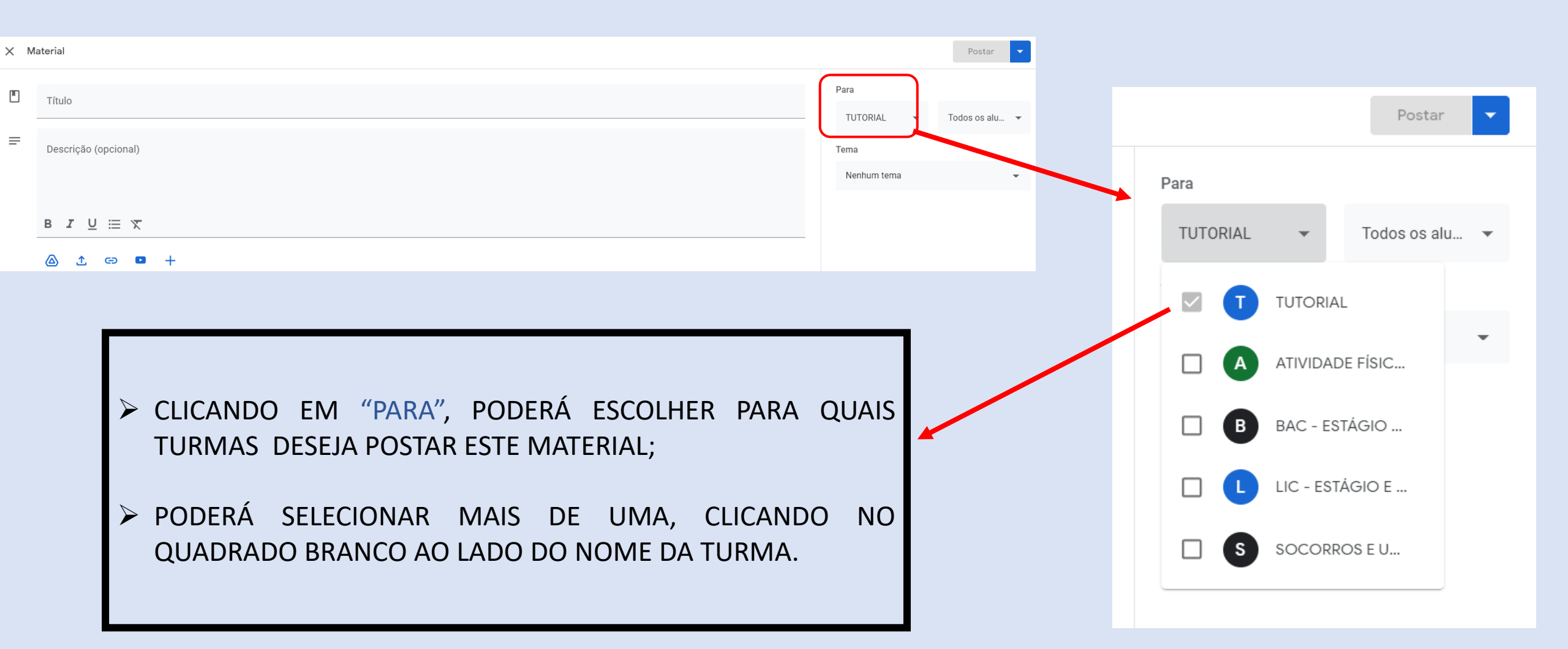

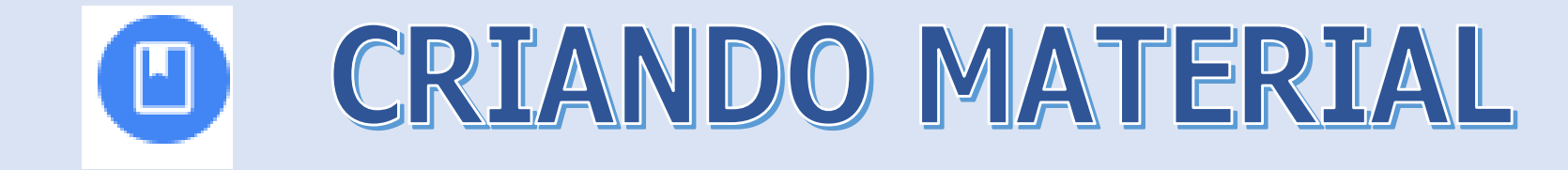

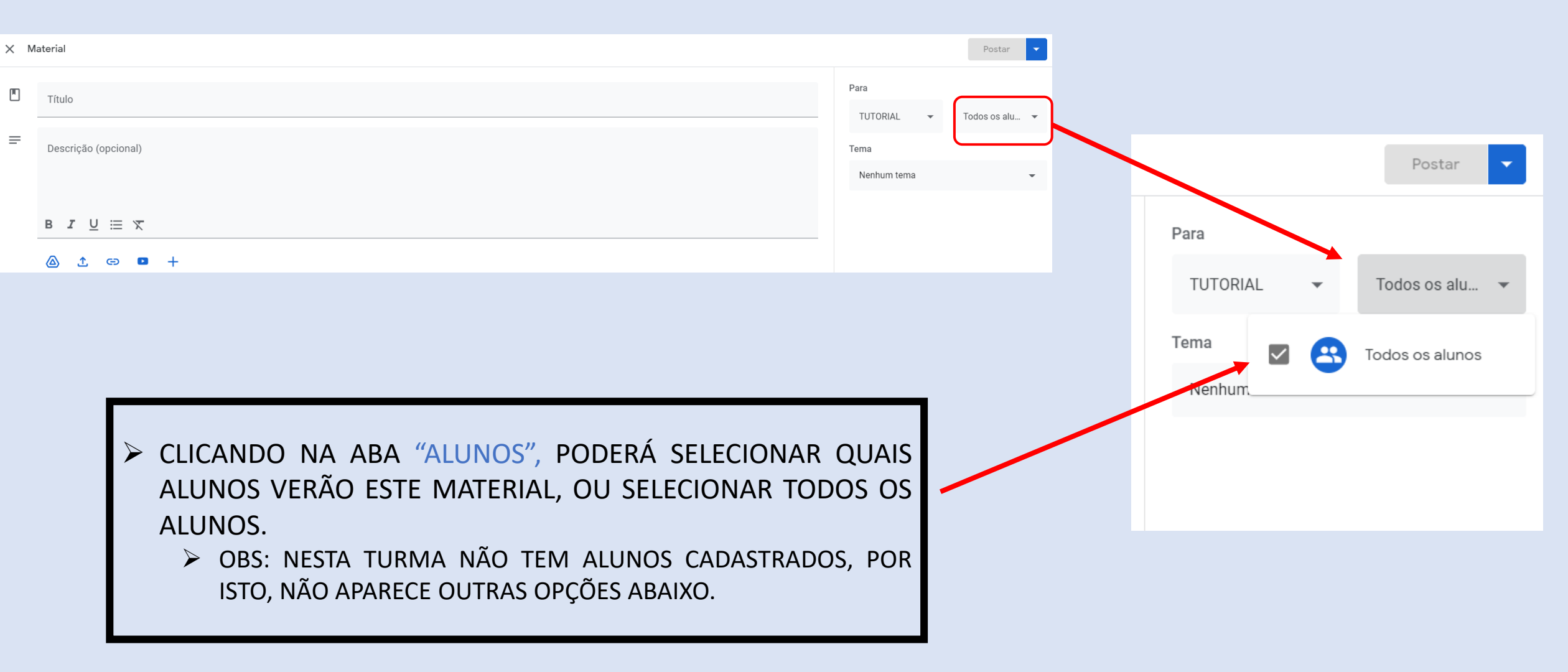

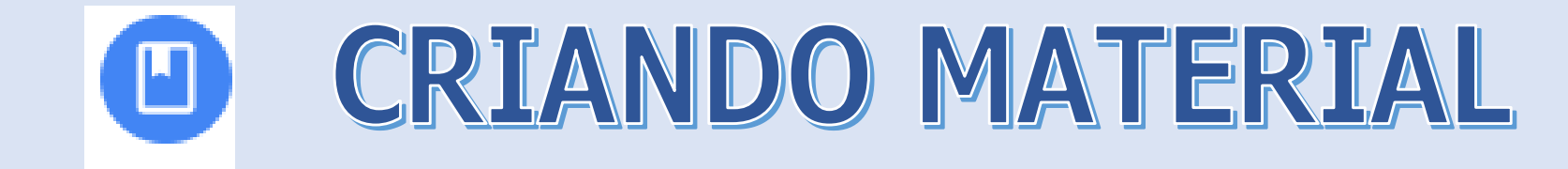

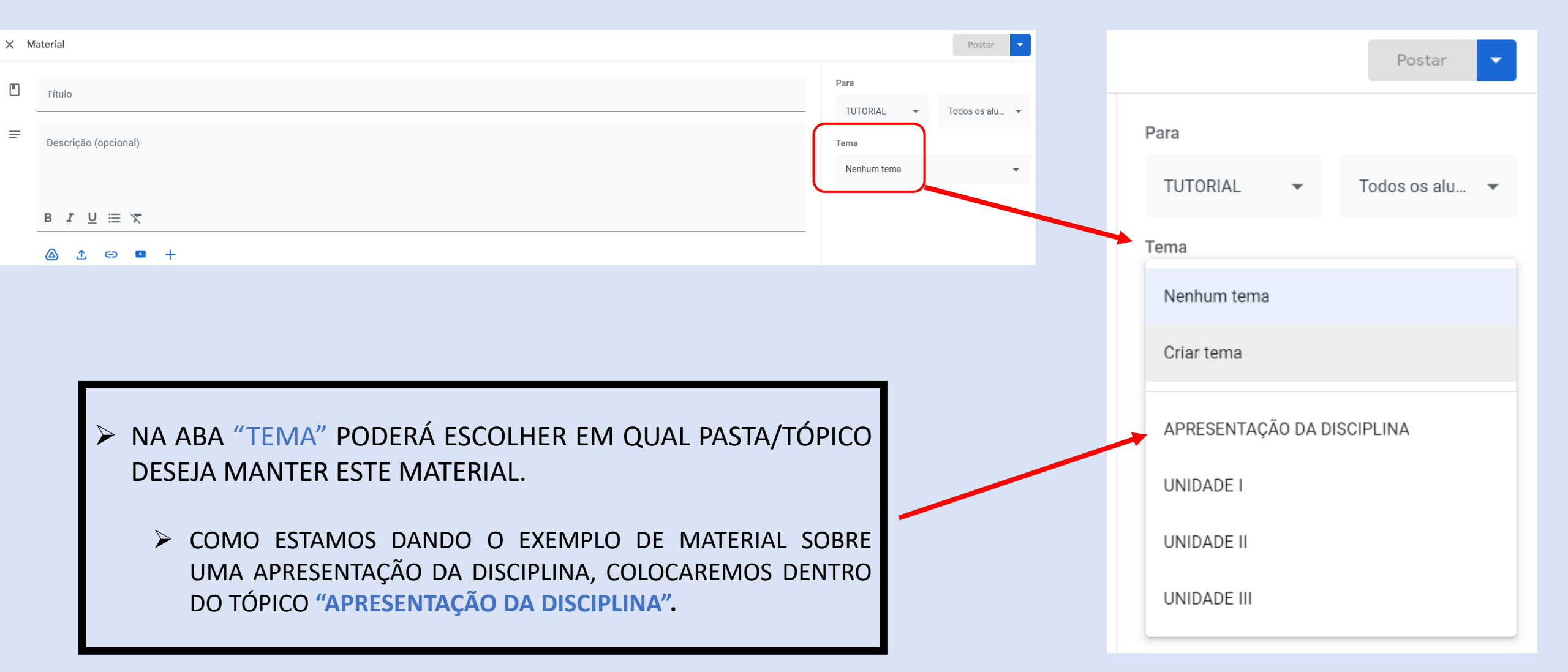

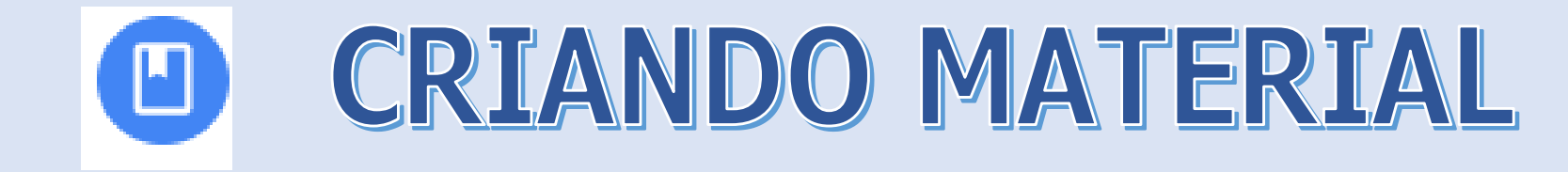

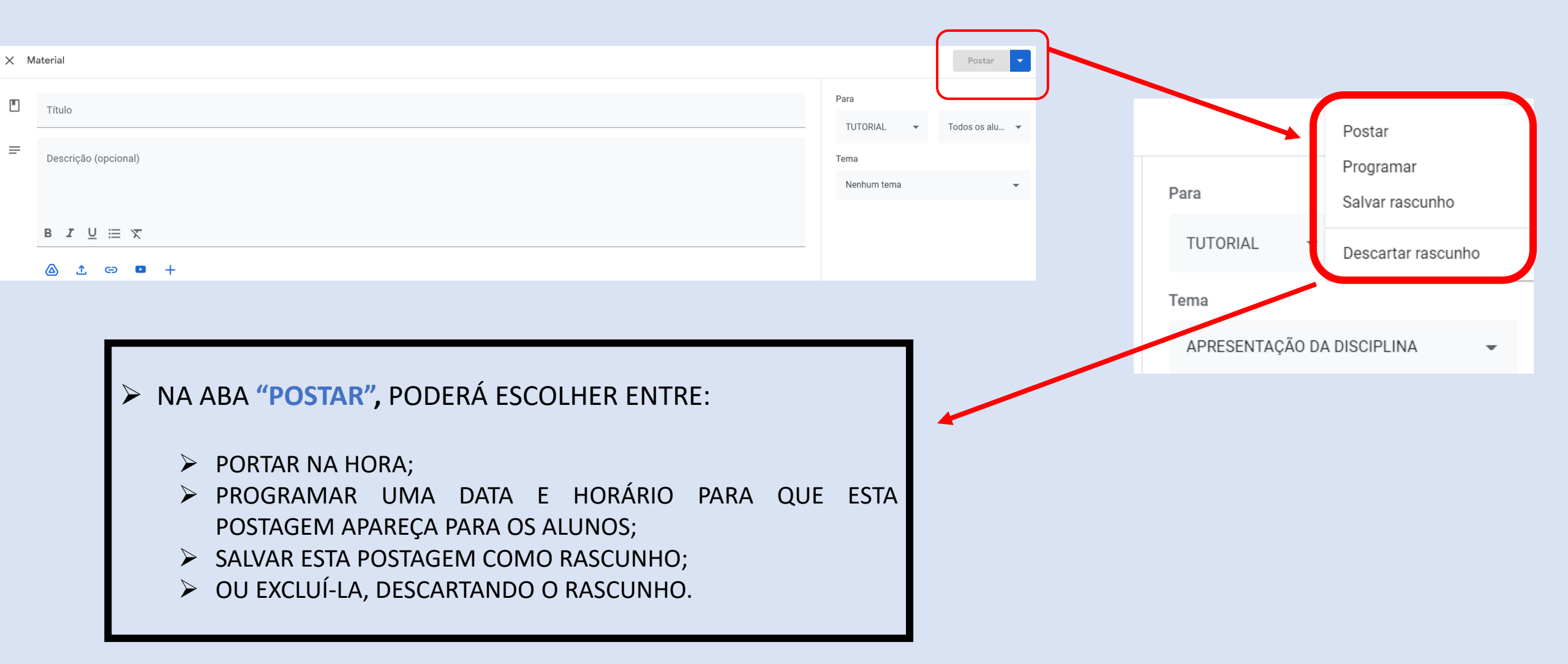

#### **CRIANDO MATERIAL**

| TUTORIAL         | Mural Atividades Pessoas Notas                                                                                                    | (B)                                                                                 |
|------------------|----------------------------------------------------------------------------------------------------|-------------------------------------------------------------------------------------|
|                  | APRESENTAÇÃO DA DISCIPLINA :                                                                                                    |                                                                                     |
| Todos os tópicos |                                                                                                    |                                                                                     |
| APRESENTAÇÃO D   | Bruna Precoma postou um novo material: APRESENTAÇÃO DA DISCIPLINA                                                                                                    | APOS SEGUIR TODOS OS<br>PASSOS ANTERIORES,                                          |
| UNIDADE I        | Item postado em 1 de set. Editado às 14:19 Excluir                                                                                                    | ESTA SERÁ A APARÊNCIÁ                                                               |
| UNIDADE II       | Olá Estudante! Copiar link                                                                                                    | DO SEU MATERIAL                                                                     |
| UNIDADE III      | Seja bem vindo a disciplina de                                                                                                    | POSTADO.                                                                            |
|                  | Descrever a ementa                                                                                                    |                                                                                     |
|                  | (um exemplo da carga horária da disciplina)<br>A carga horária da disciplina é de 60 horas/relógio, sendo 30 horas teórica, que serão ministradas a partir da plataforma<br>Classroom, 15 horas de aula prática e 15 horas de intervenção prática a partir do plano de ação que você elaborar na<br>disciplina de Projeto Interdisciplinar. |                                                                                     |
|                  | Bons estudos!<br>Prof                                                                                                    | CLICANDO NOS 3<br>PONTINHOS PODERÁ:                                                 |
|                  | PLANO DE ENSINO.docx<br>Word guq-yapb-iij (2021-09-01<br>Vídeo                                                                                                    | <ul> <li>EDITAR O MATERIAL;</li> <li>EXCLUÍ-LO;</li> <li>OU COPIAR O UNK</li> </ul> |

 $\triangleright$ 

 $\equiv$ 

В

## CRIANDO MATERIAL

O EXEMPLO DADO ANTERIORMENTE FOI UMA **"APRESENTAÇÃO DA DISCIPLINA",** PORÉM, TAMBÉM É NESTA "ABA MATERIAL" QUE VOCÊ POSTARÁ TODO O SEU CONTEÚDO DENTRO DA CLASSROOM, COMO NO EXEMPLO AO LADO.

|                          | Mural                 | Atividades          | Pessoas              | Notas                         |   |
|--------------------------|-----------------------|---------------------|----------------------|-------------------------------|---|
| UNIDADE I                |                       |                     |                      |                               | : |
| Orientações pa           | ara a postage         | m de atividades     |                      | Última edição: 16:39          | : |
| Olá alunos,              |                       |                     |                      |                               | • |
| Segue abaixo um vídeo ex | plicativo e um r      | naterial sobre como | o realizar postagen: | s dentro da Classroom.        |   |
| Qualquer dúvida podem po | ostar no chat.        |                     |                      |                               |   |
| Bons estudos.            |                       |                     |                      |                               |   |
| Professora Bruna.        |                       |                     |                      |                               |   |
| guq<br>Vide              | <b>1-yapb-iij (20</b> | 021-09              |                      | TUTORIAL PLATAFORM<br>PDF     | • |
| Ver material             |                       |                     |                      |                               |   |
| Debate em sala           | a de aula             |                     |                      | Data de entrega: 14 de set. 2 |   |
| Como criar um            | n material de e       | estudo dentro d     |                      | Item postado em 15:04         |   |
| ATIVIDADE AVA            | ALIATIVA DA U         | JNIDADE I           |                      | Item postado em 14:40         |   |

31

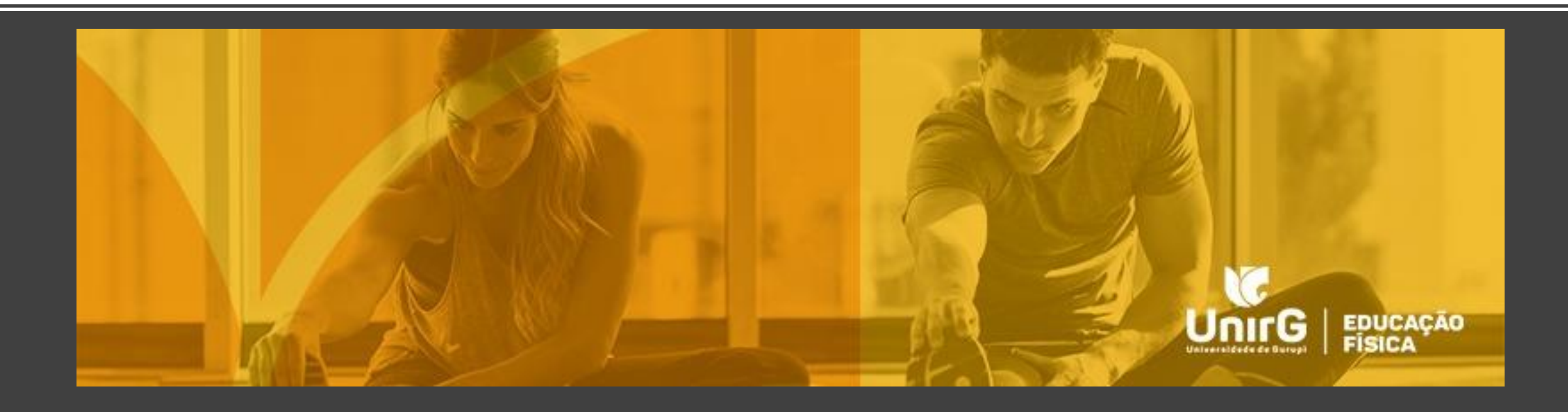

## REUTILIZAR POSTAGEM

#### **REUTILIZAR POSTAGEM**

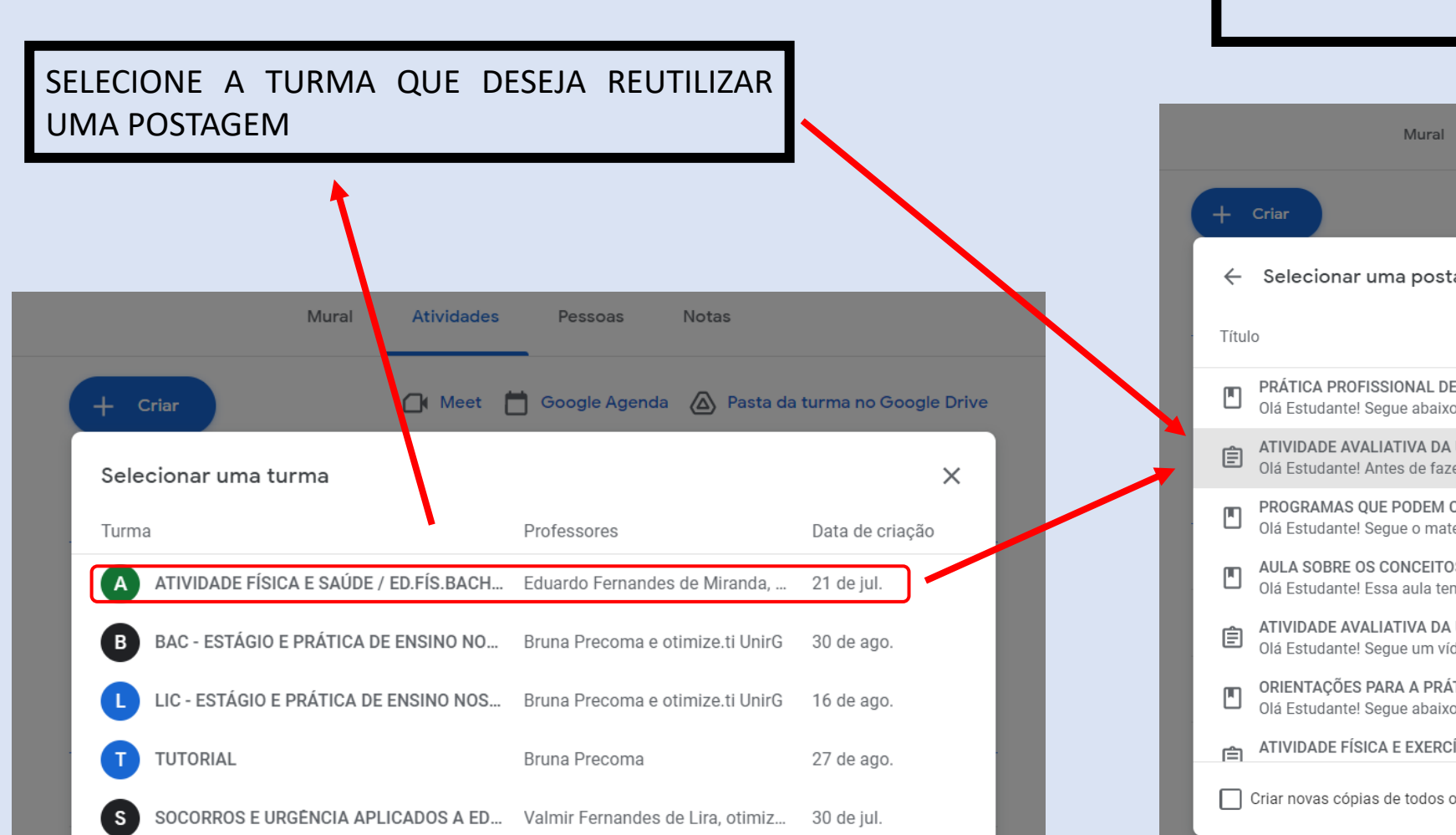

| E     | SCOLHA O ARQUIVO E                                                                 | CLIC  | QUE EM <b>"REUT</b>      | ILIZAF              | R"          |
|-------|------------------------------------------------------------------------------------|-------|--------------------------|---------------------|-------------|
| _     |                                                                                    | _     |                          |                     | _           |
|       | Mural Atividades                                                                   | F     | Pessoas Notas            |                     |             |
| +     | Criar 🔐 Meet                                                                       | 📛 Go  | ogle Agenda 🛛 🙆 Pasta da | turma no G          | oogle Drive |
| ÷     | Selecionar uma postagem (ATIVID                                                    | ADE F | ÍSICA E SAÚDE / ED.FÍS   | S.BACH-N            | ×           |
| Títul | 0                                                                                  | Profe | ssor                     | Data da<br>postagen |             |
|       | PRÁTICA PROFISSIONAL DE EDUCAÇÃO FÍ<br>Olá Estudante! Segue abaixo o material rela | UnirG | Eduardo Fernandes de Mi  | 23 de ago           | <b>^</b>    |
| Ê     | ATIVIDADE AVALIATIVA DA UNIDADE II<br>Olá Estudante! Antes de fazer a atividade av | UnirG | Eduardo Fernandes de Mi  | 16 de ago.          |             |
|       | PROGRAMAS QUE PODEM CONTRIBUIR NA<br>Olá Estudante! Segue o material utilizado na  | UnirG | Eduardo Fernandes de Mi  | 16 de ago.          |             |
|       | AULA SOBRE OS CONCEITOS DE SAÚDE E Q<br>Olá Estudante! Essa aula tem como objetivo | UnirG | Eduardo Fernandes de Mi  | 15 de ago.          |             |
| Ê     | ATIVIDADE AVALIATIVA DA UNIDADE I<br>Olá Estudante! Segue um vídeo de orientaçã    | UnirG | Eduardo Fernandes de Mi  | 9 de ago.           |             |
|       | ORIENTAÇÕES PARA A PRÁTICA DE ATIVID<br>Olá Estudante! Segue abaixo um vídeo abor  | UnirG | Eduardo Fernandes de Mi  | 9 de ago.           |             |
| Ê     | ATIVIDADE FÍSICA E EXERCÍCIO FÍSICO                                                | . U   | Eduardo Fernandes de Mi  | 3 de ado            | + -         |

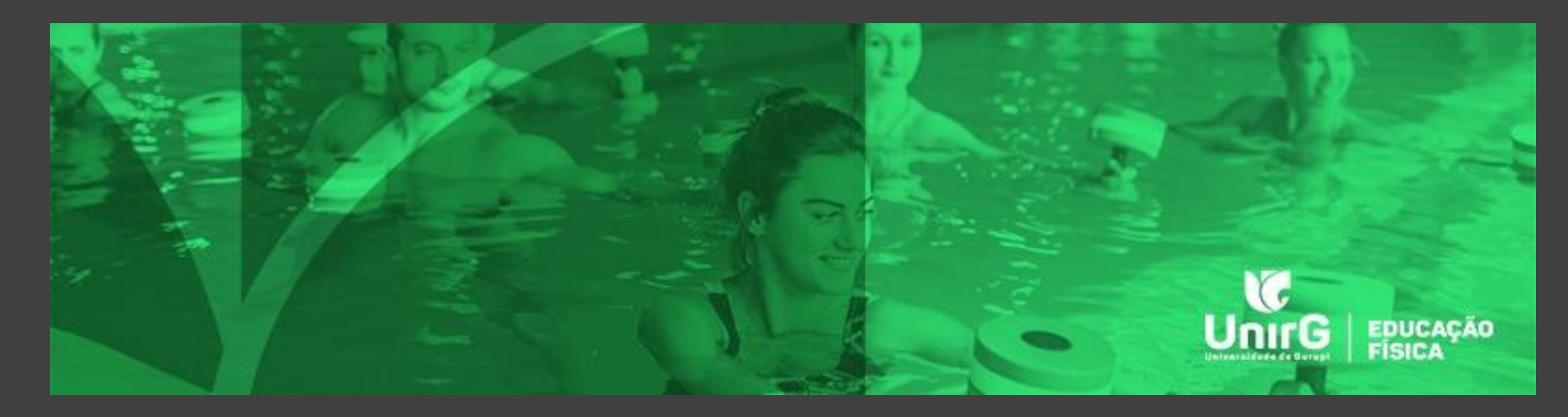

# ABA PESSOAS

COMO ADICIONAR UM PROFESSOR/TUTOR NA PLATAFORMA GOOGLE CLASSROOM

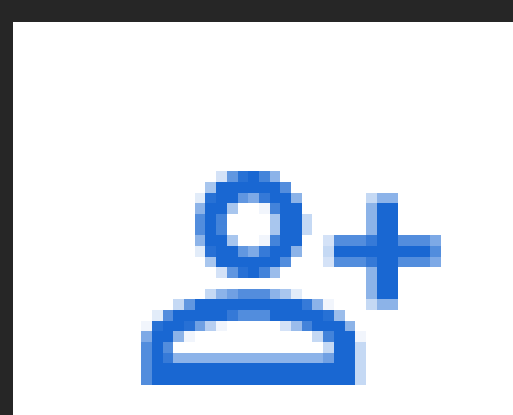

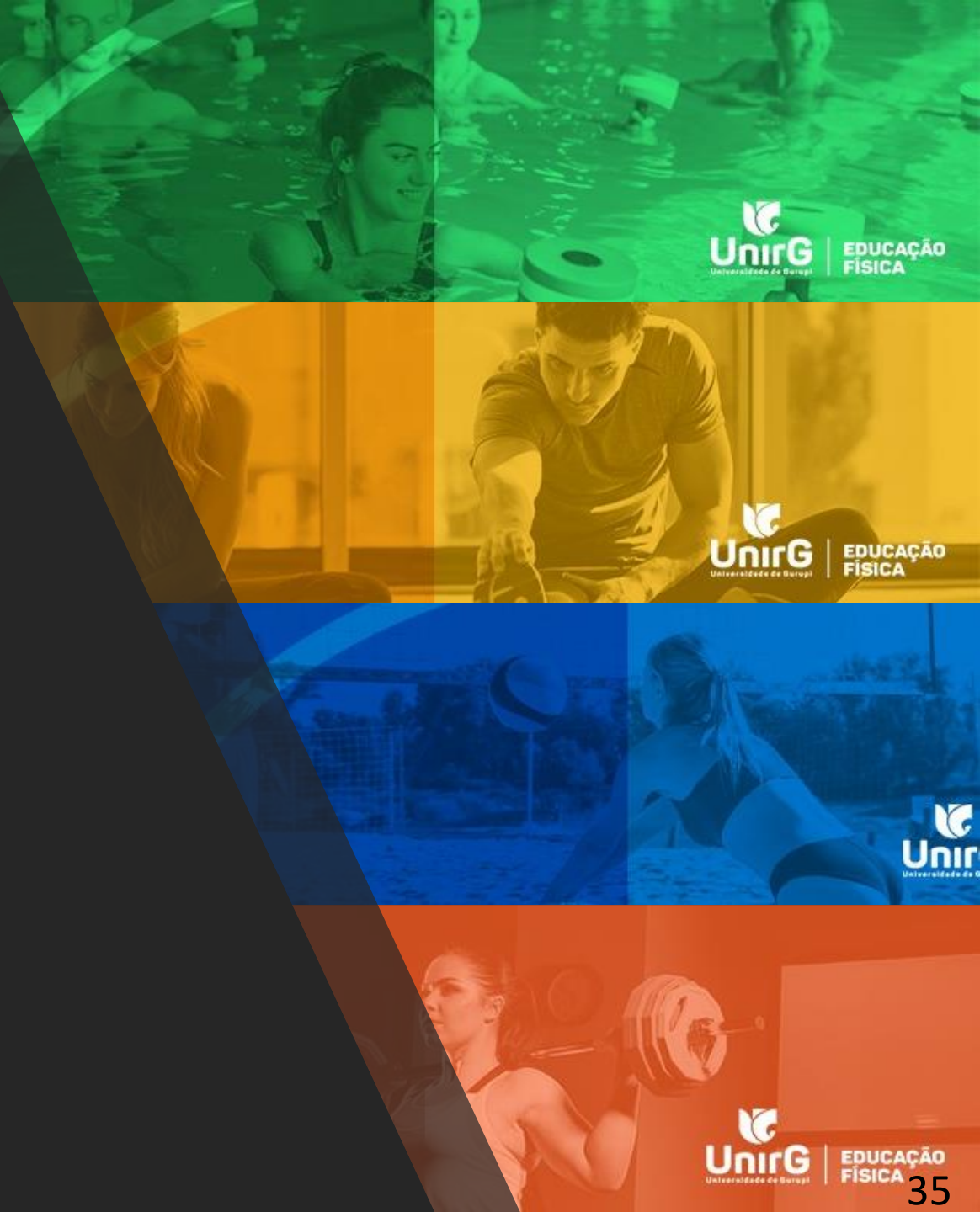

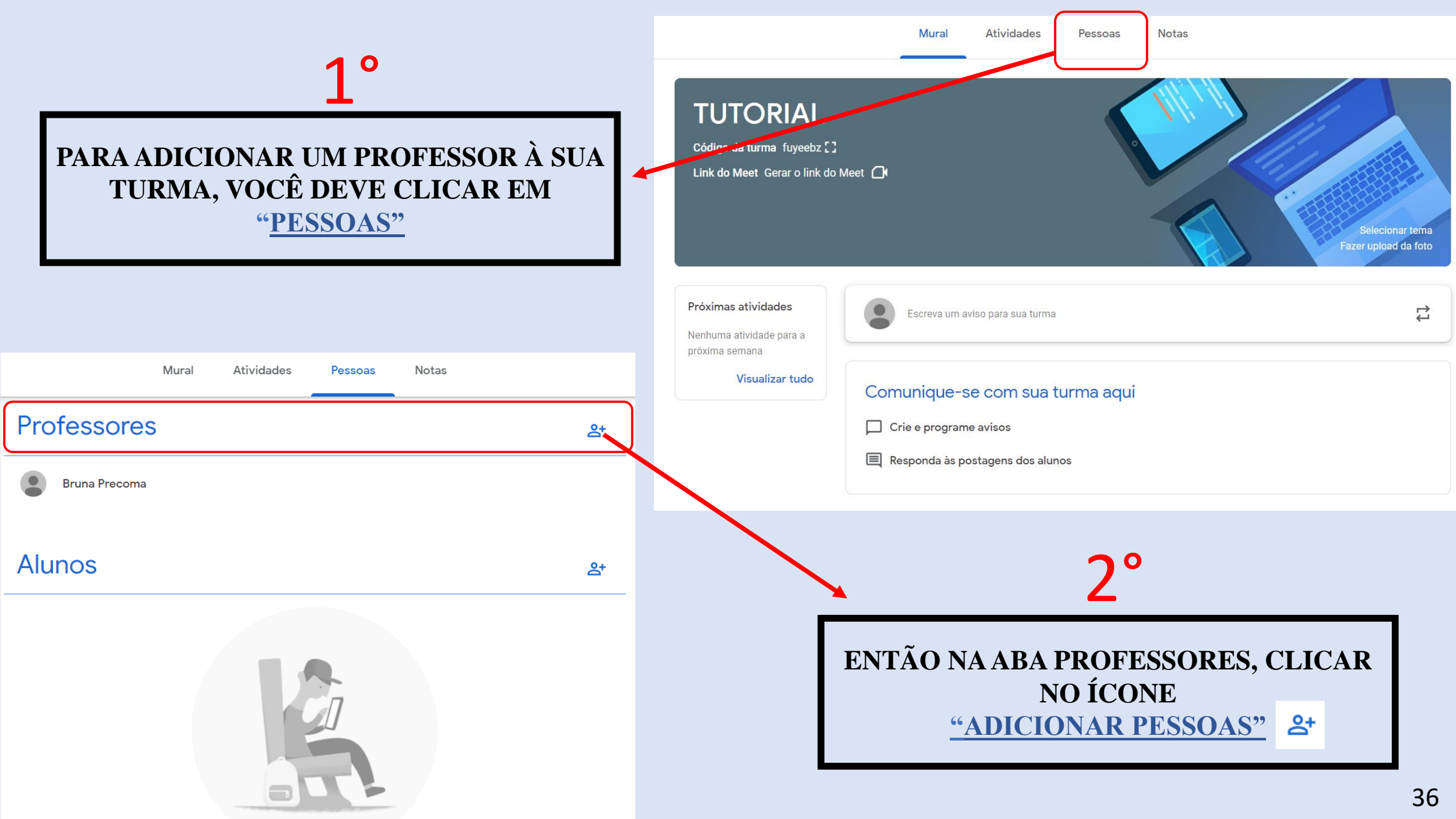

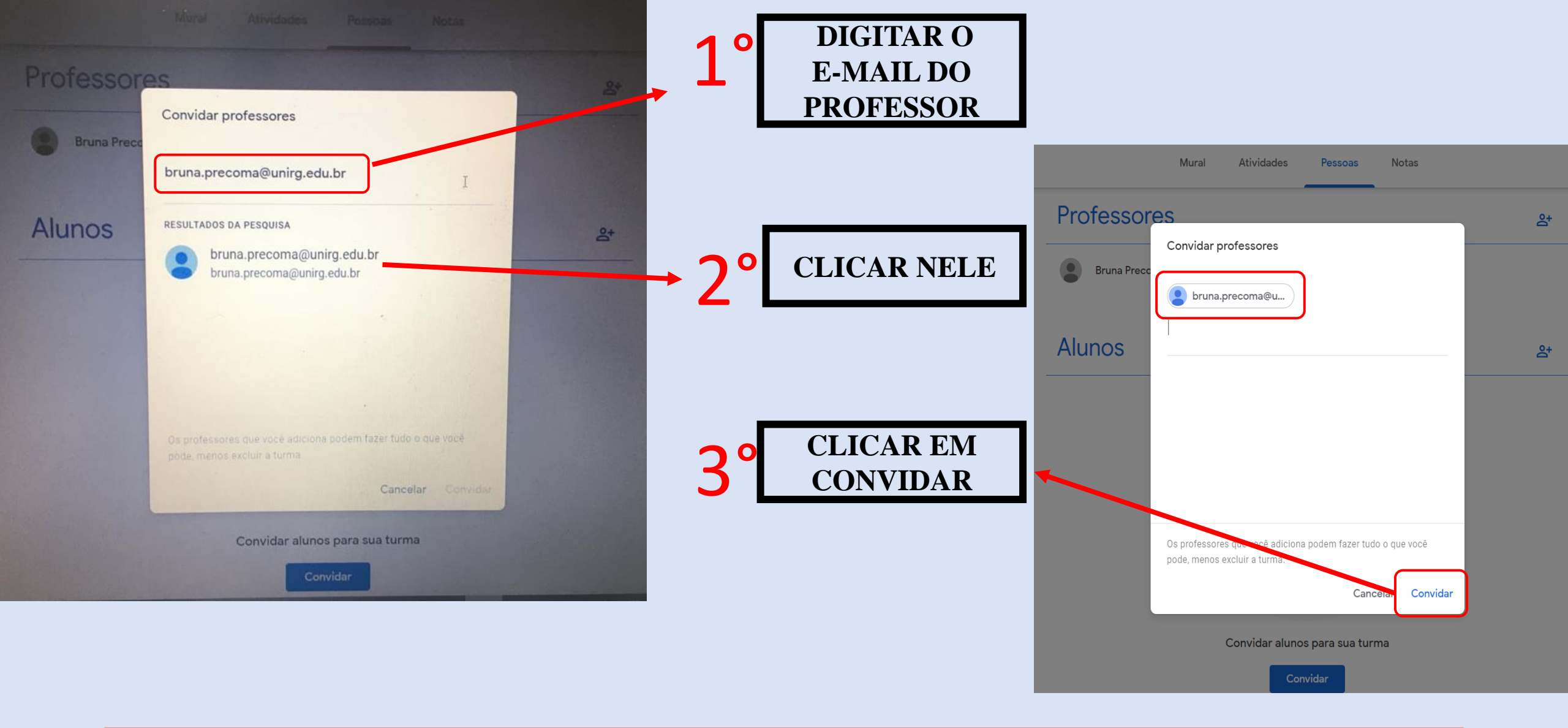

PRONTO!! VOCÊ JÁ ADICIONOU OUTRO PROFESSOR EM SUA SALA DE AULA, AGORA É SÓ ESPERAR QUE ELE ACEITE O CONVITE.

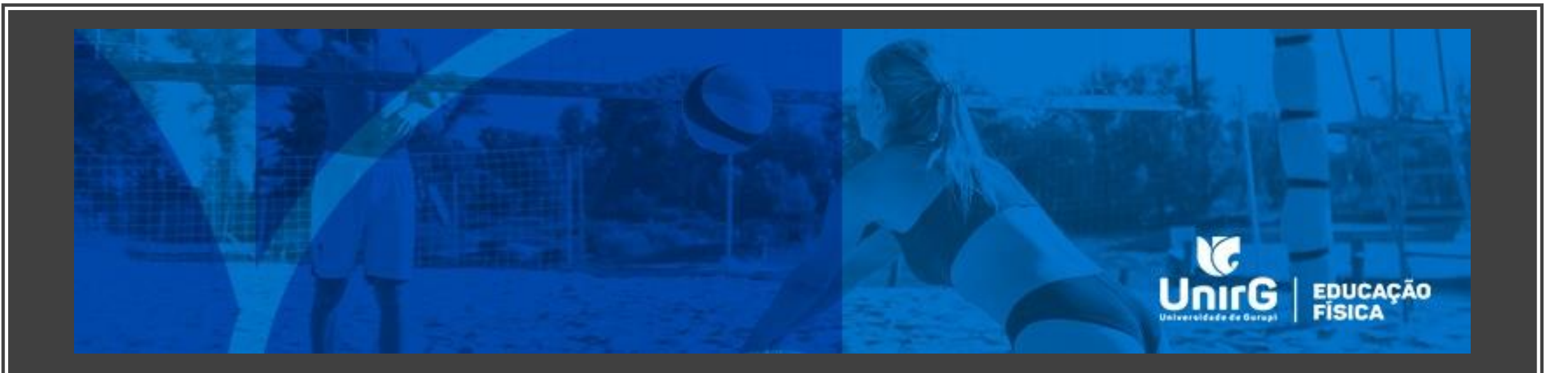

# ABA NOTAS

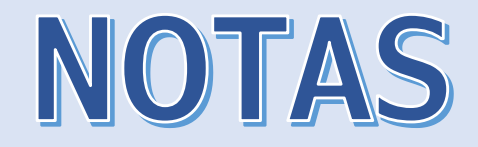

| Classificar pelo sobrenome 👻 | 30 de ago.<br>ATIVIDAD<br>E | 17 de ago.<br>ATIVIDAD<br>E | Sem data<br>ATIVIDAD<br>E FÍSICA |  |  |  |  |
|------------------------------|-----------------------------|-----------------------------|----------------------------------|--|--|--|--|
| 🛃 Média da turma             | N/A                         | N/A                         | N/A                              |  |  |  |  |
| drigu                        | Devolvido                   | ~                           |                                  |  |  |  |  |
| Cruz                         | Devolvido                   | ~                           | Devolvido                        |  |  |  |  |
| S Ba                         | Devolvido                   | Devolvido<br>Concluída com  | Devolvido                        |  |  |  |  |
| es d                         | Pendente                    | Pendente                    |                                  |  |  |  |  |
| Jeira                        | Pendente                    | Pendente                    |                                  |  |  |  |  |
| lho                          | Pendente                    | ~                           | Devolvido                        |  |  |  |  |
| •                            | Devolvido                   | ✓<br>Concluída com          |                                  |  |  |  |  |
|                              | Pendente                    | ~                           |                                  |  |  |  |  |
| o Silva                      | Pendente                    | ✓<br>Concluída.com          |                                  |  |  |  |  |

NA ABA "NOTAS" VOCÊ PODE ACOMPANHAR O DESEMPENHO DOS SEUS ALUNOS COM RELAÇÃO A RESOLUÇÃO E ENTREGA DAS ATIVIDADES POSTADAS.

A ABA NOTAS, FICARÁ SOB RESPONSABILIDADE DO PROFESSOR/TUTOR.